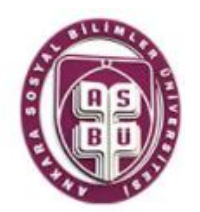

# ANKARA SOSYAL BİLİMLER ÜNİVERSİTESİ ÖĞRENCİ BİLGİ SİSTEMİ

(https://obs.asbu.edu.tr/) ÖĞRETİM ELEMANI KULLANICI KILAVUZU

Eylül-2018 ÖĞRENCİ İŞLERİ DAİRESİ BAŞKANLIĞI

### ANKARA SOSYAL BİLİMLER ÜNİVERSİTESİ DANIŞMANLARIN ve ÜZERİNDE DERS YÜKÜ OLAN ÖĞRETİM ELEMANLARININ ÖĞRENCİ BİLGİ SİSTEMİ İŞLEM BASAMAKLARI

Öğrenci Bilgi Sistemi üzerinden (https://obs.asbu.edu.tr/) kendisine danışmanlık görevi tanımlanan Danışman Akademik personelimiz, Lisans ve Lisansüstü Akademik takvimde belirtilen tarihlerde öğrencilerin ders kayıtlarını inceleyerek OBS sistemi üzerinden danışman onaylarını yaparlar. Danışmanlar, ders ekle-sil haftasında da ders alan ya da ders bırakan öğrencilerin bilgilerini inceleyerek ders kayıtlarını onaylar.

> Öğretim Elemanı, Syllabus ve varsa diğer ders izlencelerini Bölüm başkanlığına imzalı olarak teslim eder, Syllabus ve varsa diğer ders izlencelerini akademik takvime uygun olarak derslerin başladığı hafta öğrencilere obs sisteminden duyurur.

> > Öğretim Elemanı, ders döneminin başlangıcından ara sınav tarihlerine kadar dönem içerisinde yapacağı sınav türlerini, sınav sayılarını ve Lisans-Lisansüstü Eğitim Öğretim ve Sınav Yönetmeliğinde geçen sayısal oranlar dahilinde yapacağı sınav ve sınavların etki oranlarını öğrencilere ilan eder.

> > > Öğretim Elemanı, dersler başlamadan önce üzerinde tanımlı derse ait Bologna Ders içeriğini OBS sistemi üzerinden tanımlar.

Öğretim Elemanı Ders dönemi içerisinde ders izlencelerine ek olarak öğrencilere duyurulması gereken ilanları ve/veya doküman paylaşımı olarak 50 mb'a kadar dökümanı (.doc-.xlsx-.ppt vb.) OBS sistemi üzerinden öğrencilere gönderebilir. Öğretim Elemanı, ara sınav ve yıl sonu sınav tarihlerini OBS üzerinden öğrencilere ilan eder.

> Öğretim Elemanı, ara sınav ve yıl sonu yazılı sınavlarında üniversitemize ait antetli sınav kağıdını kullanır.

> > Öğretim Elemanı, ara sınav ve yıl sonu sınav sonuçlarını akademik takvimde belirtilen süreler içinde OBS üzerinden öğrencilere ilan eder.

> > > Öğretim Elemanı, Bütünleme sınav tarihlerini OBS sisteminden ilan eder. Bütünleme sınav sonuçlarını da akademik takvimde belirtilen süreler içerisinde OBS sistemi üzerinden öğrencilere ilan eder.

> > > > Öğretim Elemanı, aktif döneme ait ders notlarını varsa maddi hataları düzelterek ve dönem sonu not işlemlerini kesinleştirerek aktif dönem harf notlarını ilan eder.

Öğretim Elemanı, dönem sonunda sınav kağıtlarını, cevap anahtarlarını ve ders yoklama listelerini ilgili Bölüm başkanlığına imza karşılığında teslim eder.

Bölüm Başkanlıkları, OBS sistem üzerinden öğrencilerin aldığı derslere ait değerlendirme form sonuçlarını ve ders veren öğretim elemanıyla ilgili öğretim elemanı değerlendirme formu sonuçlarını ilgili akademik personele tebellüğ ettirir.

## AKADEMİK BİLGİ SİSTEMİ KULLANICI İŞLEMLERİ:

### Otomasyon Giriş Ekranı

|                                                                                                    | Akademik Bilgi Sistemi                                                                                                    |
|----------------------------------------------------------------------------------------------------|----------------------------------------------------------------------------------------------------|
|                                                                                                    | 02 Ağustos 2013 Cuma / 192.168.2.                                                                                                    |
|                                                                                                    |                                                                                                    |
| Kullanıcı Adı<br>Şifre                                                                                            |                                                                                                    |
| Dil/Language<br>Güvenlik Kodu                                                                                     | Türkçe V                                                                                                    |
|                                                                                                    | in the second second se |
| <ul> <li>Login Olmak İçin;</li> <li>Kullanıcı Adı ve Şifre girile</li> <li>Girilen bilgilewrin doğrulu</li> </ul> | erek devamında güvenlik kodu girilir.<br>Jğuna müteakip giriş butonu ile giriş yapılır.                                                                                                    |
| Otomasyonumuz Web tal<br>login olabilir.                                                                          | banlıdır yani varolan tüm tarayıcılardan                                                                                                    |
| © Proliz Yazılım                                                                                                  | <b>6 9 9 9</b> 6                                                                                                    |

### Giriş yapıldıktan sonra ana menü ekranı açılır,

| Sicil No                                             | BLRSZZ                         |                                                                                |                                         | Öğr.Üye                                         |                                     | - Aller    |
|------------------------------------------------------|--------------------------------|--------------------------------------------------------------------------------|-----------------------------------------|-------------------------------------------------|-------------------------------------|------------|
| T.C.Kimlik No                                        | X1041                          | Genel Bilgiler                                                                 | Branşı                                  | Hukuk                                           |                                     |            |
| Adı                                                  | Gökmen                         | ve Branş bilgileri - Carolabiliniyan                                           | Birimi                                  | Hukuk Fakültesi                                 |                                     |            |
| Soyadı                                               | çiftçi                         |                                                                                | Aktif Dönem                             | 2009-2010 Bahar                                 |                                     |            |
| E                                                    | ağlantılar                     |                                                                                |                                         | Genel Duyurular                                 |                                     |            |
| Lisans / ÖnLisa                                      | ns                             | ✓ ♥ (Sistem1(Not)- 02.07.2<br>Sinayi notu değiştirildi, 65                     | 013 13:48) 5ÜXXXXX ; 2<br>-> 85         | 009-2010 Bahar (01) Hukuk Tarihi ve Ror         | na Hukuku dersi Final               | 02.07.2013 |
| <ul> <li>Genel İşler</li> <li>Sınav İsler</li> </ul> | nler                           |                                                                                | 3:48:38) 5ÜXXXXX ; 2009                 | 9-2010 Bahar (01) Hukuk Tarihi ve Roma          | Hukuku dersi harf notu              | 02.07.2013 |
| <ul> <li>Akademik</li> </ul>                         | CV                             | (Sistem1(Not)- 02.07.2                                                         | 013 11:56) ALXXXXX ; 20<br>-> 75        | 009-2010 Bahar (01) Hukuk Tarihi ve Ror         | na Hukuku dersi Final               | 02.07.2013 |
| 🕨 Diğer                                              |                                | Sistem - 02.07.2013 1 değiştirildi. CC -> CB                                   | 1:56:37) ALXXXXX ; 2009                 | 9-2010 Bahar (01) Hukuk Tarihi ve Roma          | Hukuku dersi harf notu              | 02.07.2013 |
|                                                      | /                              |                                                                                | 013 11:03) EKOOOOX ; 20<br>-> 56        | 009-2010 Bahar (01) Hukuk Tarihi ve Ron         | na Hukuku dersi Final               | 02.07.2013 |
| Alex demised                                         |                                | ᠵ (Sistem - 02.07.2013 1<br>değiştirildi. FD -> DD                             | 1:03:39) EKOOOOX ; 2009                 | 9-2010 Bahar (01) Hukuk Tarihi ve Roma          | Hukuku dersi harf notu              | 02.07.2013 |
| Akademisye<br>4 menüden                              | ın otomasyonu<br>oluşmaktadır. | ᠵ (Sistem1(Not)- 02.07.2<br>Sınavı notu değiştirildi. 87                       | 013 10:58) ÇAXXXXX ; 2<br>-> 99         | 009-2010 Bahar (01) Hukuk Tarihi ve Roi         | na Hukuku dersi Final               | 02.07.2013 |
|                                                      |                                | 🖓 (Sistem1(Not)- 02.07.2<br>Sınavı notu değiştirildi. 23                       | 013 10:57) BÜXXXXX ; 2<br>-> Devamsız   | 009-2010 Bahar (01) Hukuk Tarihi ve Roi         | na Hukuku dersi Final               | 02.07.2013 |
|                                                      | -                              | (Sistem1(Not)- 02.07.2<br>notu değiştirildi. 12 -> 0                           | 013 10:14) ERXXXXX ; 2                  | 009-2010 Bahar (2) Hukuk Tarihi ve Rom          | a Hukuku dersi Final                | 02.07.2013 |
| 🔵 Duyurular v                                        | e Mesajlar Takij               | <ul> <li>(Sistem - 02.07.2013 1)</li> <li>değiştirildi. FF -&gt; DS</li> </ul> | 0:14:38) ERXXXXX ; 2009                 | 9-2010 Bahar (2) Hukuk Tarihi ve Roma H         | lukuku dersi harf notu              | 02.07.2013 |
| edilebiliniyo                                        | )r.                            | Ϙ (Sistem1(Not)- 02.07.2<br>notu değiştirildi. 30 -> 60                        | 013 10:14) GÜXXXXX ; 2                  | 009-2010 Bahar (2) Hukuk Tarihi ve Rom          | a Hukuku dersi Final                | 02.07.2013 |
|                                                      |                                | Ϙ (Sistem1(Not)- 02.07.2<br>Mazeret notu değiştirildi. 6                       | 013 10:13) ERXXXXX ; 2<br>0 -> Devamsız | 009-2010 Bahar (2) Hukuk Tarihi ve Rom          | a Hukuku dersi Fİnal                | 02.07.2013 |
|                                                      |                                |                                                                                | ۵                                       | 12-1/1 1 🗸 🕅 4 🕨 🕅                              |                                     |            |
|                                                      |                                | <b>Duyuru İçeriği</b><br>(Sistem1(Not)- 02.07.2013 13:4                        | 48) SÜXXXXX ; 2009-2010 B               | ahar (01) Hukuk Tarihi ve Roma Hukuku dersi Fir | ıal Sınavı notu değiştirildi. 65 -> | 85         |
|                                                      |                                |                                                                                |                                         | Yeni Mesajlar                                   |                                     |            |
|                                                      |                                |                                                                                |                                         | Yeni Mesaj Yok                                  |                                     |            |

| Sicil      |              | BLRSZZ            |                                                           |                   | Öğr.Üye                           |                                            | Carlos and Carlos and |
|------------|--------------|-------------------|-----------------------------------------------------------|-------------------|-----------------------------------|--------------------------------------------|----------------------------------------------------------------------------------------------------|
| T.C.       | Kimlik No    | X1041             |                                                           | Branşı            | Hukuk                             |                                            |                                                                                                    |
| Adı        |              | Gökmen            |                                                           | Birimi            | Hukuk Fakültesi                   |                                            |                                                                                                    |
| Soya       | adı          | ÇİFTÇİ            |                                                           | Aktif Dönem       | 2009-2010 Bahar                   |                                            |                                                                                                    |
|            |              |                   |                                                           |                   | Caral Diamadan                    |                                            |                                                                                                    |
| Lisans     | s / ÖnLisar  | saglantilar<br>Is | (Sistem1(Not)- 02.07.2013 13:4                            | 48) SÜXXXXXX : 2  | 009-2010 Bahar (01) Hukuk T       | arihi ve Roma Hukuku dersi Final           |                                                                                                    |
| V G        | ienel İşlem  | ler 🔝             | Sınavı notu değiştirildi. 65 -> 85                        | -,,-              |                                   |                                            | 02.07.2013                                                                                                    |
| ык         | ullanım Kla  | vuzu              |                                                           |                   |                                   |                                            |                                                                                                    |
| <b>—</b> A | kademik T    | akvim             |                                                           |                   |                                   |                                            |                                                                                                    |
| 💷 Ö        | zlük Bilgile | ri                |                                                           |                   |                                   |                                            |                                                                                                    |
| 🧊 A        | çılan Dersl  | er                |                                                           |                   |                                   |                                            |                                                                                                    |
| 尾 н        | azırlık Sını | fı Dersleri       |                                                           |                   |                                   |                                            |                                                                                                    |
| 尾 v        | erilen Der   | iler              |                                                           |                   |                                   |                                            |                                                                                                    |
| 💰 р.       | anışmanı O   | llunan Öğrenciler |                                                           |                   |                                   |                                            |                                                                                                    |
| 🧹 D        | ers Kayıt (  | )nay              |                                                           |                   |                                   |                                            |                                                                                                    |
| 😳 р        | ers Ekle/B   | ırak Onay         |                                                           |                   |                                   |                                            |                                                                                                    |
| 🥱 M        | lezuniyet O  | пау               |                                                           |                   |                                   |                                            |                                                                                                    |
| 💇 р        | erslik Der   | s Programı        |                                                           |                   |                                   |                                            |                                                                                                    |
| 😥 D        | ers Progra   | mi                |                                                           |                   |                                   |                                            |                                                                                                    |
| 🥒 D        | uyuru İşle   | mleri             |                                                           |                   |                                   |                                            |                                                                                                    |
| 🌮 D.       | eğerlendir   | me Form Sonuçları |                                                           |                   |                                   |                                            |                                                                                                    |
| D 🔄        | ers Bologn   | a Tanımları       |                                                           | <u> </u>          | 12 - 1/1 1 🗸 🕅 📢                  | I F H                                      |                                                                                                    |
| 🧈 A        | raștırma K   | onuları           | Duyuru İçeriği<br>(Sistem1(Not)- 02.07.2013 13:48) SÜXXXX | X + 2009-2010 Bab | ar (01) Hukuk Tarihi ya Roma Huku | ku dersi Final Sınavı notu değistirildi. 6 | 5 -> 85                                                                                                    |
| ► s        | inav İşlem   | leri 😡            |                                                           |                   |                                   |                                            |                                                                                                    |
| ► A        | kademik (    | cv 🔝              |                                                           |                   | Yeni Mesajlar                     |                                            |                                                                                                    |
| ► D        | )iğer        | at at             |                                                           |                   | Yeni Mesaj Yok                    |                                            |                                                                                                    |

#### Akademik Takvim

Bu bölümde üniversite genelinde tanımlanmış olan akademik takvimi görebilirsiniz.

#### Özlük Bilgileri

Bu bölümde size ait tanımlanmış olan Kimlik ve İletişim bilgilerinizi görüp üzerinde gerekli düzenlemeleri

yapabilirsiniz. Üzerinde gerekli düzenlemeleri yaptıktan sonra **Kaydet** butonuna basarak yaptığınız değişiklikleri kaydedebilirsiniz.

#### **Açılan Dersler**

|         | Bağlantılar                 |              |           |                             | Açılan         | Ders İş       | lemleri        |                     |                             |
|---------|-----------------------------|--------------|-----------|-----------------------------|----------------|---------------|----------------|---------------------|-----------------------------|
| Lis     | ans / ÖnLisans 🗸 🗸          | Dönem        | 2009-20   | 10 Bahar 🗸 🗸                | Ders Kodu      |               |                | Sınıf               | Tümü 🗸                      |
| V       | Genel İşlemler 🔯            | Fakülte      | Hazırlık  | ~                           | Ders Adı       |               |                | Ders Tipi/Türü      | Zorunlu veya Seçm 🗸         |
| U.      | Kullanım Klavuzu            | Bölüm        | Hazırlık  | ~                           | Öğretim Üyesi  |               |                | Ders Tipi/Türü      | Uygulamalı veya T 🗸 🗸       |
|         | Akademik Takvim             | Program      | Hazırlık  | ~                           | Şube Kodu      |               |                | Açma Nedeni         | Tümü 🗸                      |
|         | Özlük Bilgileri             |              |           |                             |                |               |                | Gruplandır          | 🔍 Ara/Bul                   |
| ð       | Açılan Dersler 🔶 📂          | # <u>\$b</u> | Ders Kodu | <u>Ders Adı</u>             | <u>T+U KRD</u> | <u>ECTS S</u> | n <u>f Kon</u> | Program Öč          | ğretim Üyesi                |
| Ŗ       | Hazırlık Sınıfı Dersleri    | 03           | ECON 102  | Introduction to Economics I | I 3+3 3        | 31            | 3/57           | İktisat-Hazırlık Yr | d.Doç.Dr. Nil Demet GüXXXXX |
| Ŗ       | Verilen Dersler             | 1            | ENT 307   | Renk Bilgisi                | 1+2 2          | 23            | 0/999          | Hazırlık            |                             |
| *       | Danışmanı Olunan Öğrenciler | 1            | F191      | Test 191                    | 2+1 3          | 4 1           | 5/999          | Fizik-Hazırlık Yr   | d.Doç.Dr. bbesimm BaXXXXXx  |
| ~       | Ders Kayıt Onay             |              |           |                             |                |               |                |                     |                             |
| $\odot$ | Ders Ekle/Bırak Onay        |              |           | -                           | 3 - 1/1        | 1             | ✓ M 4          | м                   |                             |

Bu bölümde seçilen döneme açılan derslerin listesi görülür. 📃 Butonu ile dersin istatistiki bilgisine ulaşılabilir.

#### **Verilen Dersler**

Bu bölümde seçilen dönemde verdiğiniz dersleri görebilirsiniz.

| Bağlantılar                  |                            |                    |                 | Veri       | ilen Der     | sler      |             |                    |              |                |
|------------------------------|----------------------------|--------------------|-----------------|------------|--------------|-----------|-------------|--------------------|--------------|----------------|
| Lisans / ÖnLisans 🗸 🗸        | Varilan Dars Dön           | ami -              | 2009-2010 Bahar | ~          | ]            |           |             |                    |              |                |
| V Genel İşlemler 🔯           | Dersi Alan (               | Öğrenciler         | Dersin Avrın    | tiları     | Ξн           | aftalık D | )ers Ko     | nuları             | De           | rs Ödevleri    |
| 🖬 Kullanım Klavuzu           | Sinif Basari               | İstatistikleri     | Not Basarı İsta | tistikleri |              | Sınav İs  | tatistik    | leri               | Su           | nav Notları    |
| 📕 Akademik Takvim            | 👌 Ders Yokla               | ama Girisi         | Ders Yoklama    | Listesi    | Tüm S        | inavlar İ | çin>        | ~                  | Sinav Y      | oklama Listesi |
| 🖬 Özlük Bilgileri            | Devamsız.K                 | Calan Öğr.         |                 |            | ,            |           |             |                    |              |                |
| 🧊 Açılan Dersler             |                            | _                  |                 |            |              |           |             |                    |              |                |
| 👼 Hazırlık Sınıfı Dersleri   | <u>Şb</u> <u>Ders Kodu</u> | <u>Ders Adı</u>    |                 | 1          | <u>r+u z</u> | Krd       | <u>Akts</u> | <u>Fakülte / P</u> | rogram       | Kon            |
| 🖉 Verilen Dersler 🛖 🚬        | 1 A101                     | Hukuksal Terimle   | r               |            | 2+0 🔌        | 4         | 5           | Hukuk - Hul        | auk          | 0/999          |
|                              | 1 GSM 111                  | Açıklamalı Müzik 1 | Tarihi          |            | 2+3 .        | 3         | 3           | Rek.Ser Se         | rvis Program | <b>N 8/8</b>   |
| Nanışmanı Olunan Oğrenciler  | 1 IKT111                   | Mikro İktisət      |                 | :          | 3+0 .        | 3         | 3           | İİBF - Maliye      | (İ.Ö)        | 2/999          |
| 🧹 Ders Kayıt Onay            | 01 LAW 104                 | Hukuk Tarihi ve I  | Roma Hukuku     | :          | 2+3          | 3         | 3           | Hukuk - Hul        | auk          | 32/180         |
| 📀 Ders Ekle/Bırak Onay       | 2 LAW 104                  | Hukuk Tarihi ve I  | Roma Hukuku     | :          | 2+3          | 3         | 3           | Hukuk - Hu         | auk          | 6/180          |
| 👔 Mezuniyet Onay             | 3 LAW 104                  | Hukuk Tarihi ve I  | Roma Hukuku     | 2          | 2+3          | 3         | 3           | Hukuk - Hul        | auk          | 8/180          |
| 💇 Derslik Ders Programı      | 4 LAW 104                  | Hukuk Tarihi ve I  | Roma Hukuku     | :          | 2+3          | 3         | 3           | Hukuk - Hu         | auk          | 35/180         |
|                              | 1 LAW 434                  | Avrupa Birliği Hul | kuku            | ;          | 2+3 🐧        | / 2       | 2           | Hukuk - Hul        | auk          | 5/65           |
|                              | 2 LAW 434                  | Avrupa Birliği Hul | kuku            | :          | 2+3 🔌        | / 2       | 2           | Hukuk - Hul        | auk          | 7/65           |
| Duyuru Işlemleri             | 01 MATH 232                | Linear Algebra II  |                 | 4          | 4+3          | 4         | 7           | Fen Edeb           | Matematik    | 8/40           |
| Değerlendirme Form Sonuçları | 1 MAT102                   | Matematik II       |                 |            | 4+0 🔌        | / 4       | 5           | İİBF - Maliye      | (İ.Ö)        | 1/999          |
| 🐺 Ders Bologna Tanımları     | 1 STJ101                   | Staj Dersi I       |                 | (          | 0+0          | / 3       | 4           | Hukuk - Hu         | uk           | 1/1            |
| 🔹 Araştırma Konuları         | 1 TDB115                   | Türk Dili ve Edeb  | iyatı II        | 1          | 2+0 🔌        | / 2       | 2           | İİBF - Maliye      | (İ.Ö)        | 1/999          |
| 🕨 Sınav İşlemleri 🛛 🍇        | 1 YDB116                   | İngilizce II       |                 | -          | 2+0 🐧        | / 2       | 2           | İİBF - Maliye      | (İ.Ö)        | 1/999          |
| ► Akademik CV                |                            |                    | 🚔 1             | 4-1/1      | 1 🗸          | <b>N</b>  | ∢ )•        | м                  |              |                |
| ► Diğer 式                    |                            |                    |                 |            |              |           |             |                    |              |                |

İşlem butonlarını kullanabilmek için ders listesinden bir dersin üzerine tıklayın ve farklı bir rengk olmasını sağlayın. Bu işlemden sonra işlem butonları kullanılabilir hale gelecektir

| Dersi Alan  | Öărenciler | butonu ile | secilen ( | dersi alan  | öărenci | listesi | aörülür. |
|-------------|------------|------------|-----------|-------------|---------|---------|----------|
| Derorritari | egrenener  | bacona ne  | Segneri   | actor alarr | ograna  | noccor  | goraiari |

| 🧿 .:: Dersi Alan Ö                                                              | ğrenciler :: Web Say                                       | /fası İletişim Kutus            | u             | -               | _                         |     |         |                | 100            | x |
|---------------------------------------------------------------------------------|------------------------------------------------------------|---------------------------------|---------------|-----------------|---------------------------|-----|---------|----------------|----------------|---|
| Fakülte<br>Bölüm / Program<br>Sınıf<br>Ders Kodu<br>Ders Adı<br>Öğretim Elemanı | Hukuk<br>Hukuk<br>1<br>LAW 104<br>Hukuk Tari<br>Õğr.Üye Gö | hi ve Roma Hukul<br>kmen ÇİFTÇİ | ku            |                 |                           |     |         |                |                |   |
|                                                                                 |                                                            |                                 | B             | Sinif Listesi \ | /azdır                    |     |         |                |                |   |
|                                                                                 | <u>Öğrenci No</u>                                          | <u>Adı</u>                      | <u>Soyadı</u> | <u>Sınıfı</u>   | <u>A.Tipi</u>             | Not | Program | <u>e-posta</u> | <u>Telefon</u> |   |
| <b>940</b>                                                                      | 0606010                                                    | ÖMÜR                            | ACXXXXX       | 1               | Alttan <mark>I</mark>     |     | Hukuk   | XXXXXX         | 0905325204835  |   |
| <b>940 )</b>                                                                    | 0606011                                                    | HAKAN                           | KAXXXXXX      | 1               | Alttan FF                 |     | Hukuk   | XXXXXXX        | 0905325204835  |   |
| <b>910</b>                                                                      | 0706010                                                    | ALPEREN                         | KIXXXXX       | 2               | Yükseltme <mark>DD</mark> |     | Hukuk   | XXXXXXX        | 0905325204835  |   |
| 910 🧕                                                                           | 0706010                                                    | EMRE                            | ERXXXXX       | 1               | Alttan I                  |     | Hukuk   | XXXXXXX        | 0905325204835  |   |
| рњо 💦                                                                           | 0706010                                                    | GÖKAY                           | SAXXXXX       | 1               | Alttan <mark>FF</mark>    |     | Hukuk   | XXXXXXX        | 0905325204835  |   |
| <b>940</b>                                                                      | 0706010                                                    | SEDA                            | YEXXXXX       | 1               | Alttan FF                 |     | Hukuk   | XXXXXXX        | 0905325204835  |   |

🤯 (Transkript) Butonu ile istenilen öğrencinin ÖĞRENCİ NOT BELGESİ'ni alabilirsiniz.

(Transkript Simulasyonu) Butonu ile istenilen öğrencinin aldığı derslerin dönem bazında dersleri ve her döneme ait ANO ve AGNO'larını görüntüleyebilirsiniz. Bu ekrandan öğrencinin almış olduğu dersler üzerinde harf notlarını, kredi veya akts değerlerini değiştirerek anlık olarak ortalamasını hesaplayabilirsiniz. Aynı zamanda aktif dönemde ders kaydı yaparken kredi bilgilerini değiştirip öğrenciye hangi dersleri seçerse en iyi ders kaydını yapabileceğini deneyebilirsiniz. Bu bilgiler sadece simülasyon olarak değerlendirilir. Öğrencinin gerçek ders kayıtlarını veya notlarını kesinlikle etkilemez. Bu yüzden bütün verileri değiştirip çeşitli senaryolar deneyebilirsiniz.

| 🧧 л Transki                                                                 | ript Senaryosu :: Web Sayfası İletişim K                                                       | utusu     |                                          |                                                  |                                 |              |                                                 |                                                                     |           |             |     |      |     | 2 |
|-----------------------------------------------------------------------------|------------------------------------------------------------------------------------------------|-----------|------------------------------------------|--------------------------------------------------|---------------------------------|--------------|-------------------------------------------------|---------------------------------------------------------------------|-----------|-------------|-----|------|-----|---|
| <mark>Not: Bu ekra</mark><br>Adı Soyadı<br>Öğrenci No<br>Fakülte<br>Program | andaki işlemler sistem üzerinde herhang<br>: ÖMÜR ACXXXXX<br>: 060601092<br>: Hukuk<br>: Hukuk | ji bir do | <mark>eğişiklik</mark><br>Ka<br>Ka<br>Da | <mark>c yapı</mark><br>ayıt T<br>ayıt N<br>anışn | ilmad<br>arihi<br>Ieden<br>1anı | lan, sa<br>i | dece bilgilend<br>: 04/09/<br>: ÖSS<br>: Arş.Gö | <mark>lirme amaçlı olarak yapılm</mark><br>/2006<br>r. özge yüXXXXX | aktadır   |             |     |      |     |   |
| ٥                                                                           | Yeni Ders Ekle 🌼 Başla                                                                         | ingiç D   | urumun                                   | ia Ge                                            | tir                             | Tr           | anskript ser                                    | aryosu başarıyla hazır                                              | landı.    |             |     |      |     |   |
| Hesaplanan                                                                  | Genel Ortalama : 1,23                                                                          |           |                                          |                                                  | Kre                             | di : 3       | 9                                               |                                                                     | Genel AKI | 'S Topla    | ami | :    | 71  |   |
|                                                                             | 2008-2009 Güz                                                                                  |           |                                          |                                                  |                                 |              |                                                 | 2008-2009 Bah                                                       | ar        |             |     |      |     |   |
| Ders Kodu                                                                   | Ders Adı                                                                                       | Kred      | i akts                                   | Ort                                              | Harf                            | Z            | Ders Kodu                                       | Ders Adı                                                            | Kredi     | <b>AKTS</b> | 0rt | Harf | Ζ   |   |
| ECON 105                                                                    | Microecomomics                                                                                 | 2         | 2                                        | 35                                               | FD                              | Z 🗾          | COMPE 103                                       | Introduction to Computers                                           | 3         | 3           | 13  | FF   | Z 🗾 |   |
| LAW 101                                                                     | Hukuka Giriş                                                                                   | 4         | 4                                        | 13                                               | FF                              | Z 🗾          | ECON 106                                        | Macroeconomics                                                      | 2         | 2           | 0   | MU   | Z 🗾 |   |
| LAW 105                                                                     | Medeni Hukuka Giriş ve Şahıslar Hukuku                                                         | 4         | 4                                        | 22                                               | FF                              | Z 🗾          | LAW 104                                         | Hukuk Tarihi ve Roma Hukuku                                         | 3         | 3           | 0   | I    | Z 🗾 |   |
| LAW 107                                                                     | Anayasa Hukuku                                                                                 | 3         | 3                                        | 13                                               | FF                              | Z 🗾          | LAW 106                                         | Aile Hukuku                                                         | 4         | 4           | 0   | DS   | Z 🗾 |   |
| LAW 151                                                                     | İngilizce                                                                                      | 3         | 3                                        | 52                                               | DD                              | z 🗾          | LAW 108                                         | Türk Anayasa Hukuku                                                 | 3         | 3           | 13  | FF   | z 🗾 |   |
| TURK 101g                                                                   | Türk Dili I                                                                                    | 2         | 2                                        | 68                                               | CB                              | s 🗾          | LAW 152                                         | İngilizce                                                           | 3         | 3           | 13  | FF   | z 🗾 |   |
|                                                                             |                                                                                                |           |                                          |                                                  |                                 |              | TURK 102                                        | Turkish Language II                                                 | 2         | 2           | 56  | DC   | s 🗾 |   |
| AGNO                                                                        | D:0,50 K:18 ANO:0,50 DK:18                                                                     |           |                                          |                                                  |                                 |              | AGNO: 0,33                                      | K:36 ANO:0,17 DK                                                    | : 18      |             |     |      |     |   |

Butonu ile sadece test amaçlı kredi ve not üzerinde değişiklikler yapıp ANO ve AGNO değerlerinin değiştiğini görerek Transkript Senaryosu yapabilirsiniz.

| 🥡 Değiştir  |                      |             |           |
|-------------|----------------------|-------------|-----------|
| Dönem       | 2008-2009 Güz        |             | •         |
| Ders Kod    | ECON 105             |             |           |
| Ders Ad     | Microecomomics       |             |           |
| Kredi       | 2                    |             |           |
| AKTS        | 2                    |             |           |
| Ort         | 35                   |             |           |
| Harf        | FD -> Katsayı:0,5    | -           | 0,50      |
|             | 🗖 Ortalamaya Katılma | z           |           |
| Ders Devamı | (2009-2010 Güz) ECON | 105;(2008-2 | 009 Güz 🔻 |
|             |                      |             |           |
|             | 님 Kaydet 🛛 🙆         | İptal       |           |

Dersin Ayrıntıları : butonu ile bu dersle ilgili belirtmek istediğiniz ayrıntıları girebilirsiniz.

| Tanım zenle ] ; n k L Kitabı aklar                                                                                                    | İçerik        | Ders Kitabı   | Kaynaklar | Açıklama | A             |
|----------------------------------------------------------------------------------------------------|---------------|---------------|-----------|----------|---------------|
| zenle ]<br>p<br>k<br>Kitabı<br>aklar                                                                                                    |               |               |           |          | *             |
| 9                                                                                                    |               |               |           |          |               |
| nkKitabı                                                                                                    |               |               |           |          |               |
| k<br>Kitabı<br>aklar                                                                                                    |               |               |           |          |               |
| Kitabı                                                                                                    |               |               |           |          |               |
| aklar                                                                                                    |               |               |           |          |               |
|                                                                                                    |               |               |           |          |               |
| ama                                                                                                    |               |               |           | ×.       |               |
| Contraction of the second second s | aydet 🛛 🔀 İpt | aydet 🔇 İptal | aydet     | aydet    | aydet 🔉 İptal |

Haftalık Ders Konuları butonu ile haftalık ders konularınızı otomasyon üzerinde tutabilirsiniz.

| _          |                    |        |                     |          | _ |
|------------|--------------------|--------|---------------------|----------|---|
|            |                    | Hati   | talık Ders İşleyişi |          |   |
| Haft Tarih | Konular            | Kaynak | Dosya               | Açıklama |   |
|            | [ Düzenle ]        |        |                     | $\times$ | ^ |
|            | Hafta No           |        |                     |          |   |
|            | Tarih              |        |                     | ~        |   |
|            | Konular            |        |                     |          |   |
|            | Kaynak             |        |                     |          |   |
|            | Dosya              |        |                     |          |   |
|            |                    |        |                     | A        |   |
|            |                    |        |                     |          |   |
|            | Acıklama           |        |                     |          |   |
|            |                    |        |                     |          |   |
|            |                    |        |                     |          |   |
|            |                    |        |                     | -        |   |
| [          | 🔚 Kavdet 🛛 🕅 İntal |        |                     |          |   |

### Ders Ödevleri butonu ile seçilen ders ile ilgili ödev konularını girebilirsiniz.

| 🧉 Web | Sayfası İlet | işim Kutusu |       |                  |     |       |   | × |
|-------|--------------|-------------|-------|------------------|-----|-------|---|---|
|       |              |             |       | Ders Ödev Bilgil | eri |       |   |   |
| Konu  |              |             | Dosya |                  | Açı | klama |   |   |
|       |              |             |       |                  |     |       |   | * |
|       | for 1        | ,           |       | _                |     |       |   |   |
|       | [ Duzenie    | 1           |       |                  |     |       | × |   |
|       | Dosva        |             |       |                  |     |       |   |   |
|       | ,-           |             |       |                  |     |       | A |   |
|       |              |             |       |                  |     |       |   |   |
|       |              |             |       |                  |     |       |   |   |
|       | Açıklama     |             |       |                  |     |       |   |   |
|       |              |             |       |                  |     |       |   |   |
|       |              |             |       |                  |     |       | - |   |
|       | E Kaudat     | , A total   |       |                  |     |       |   |   |
|       | E Kayde      | t 🚺 Iptai   |       |                  |     |       |   |   |
|       |              |             |       |                  |     |       |   |   |
|       |              |             |       |                  |     |       |   |   |

*Sınıf Başarı İstatistiği* butonu ile AGNO Aralıklarına Göre Sınıf Başarı İstatistiği alabilirsiniz. Bu istatistiği alabilmeniz için harflendirme işleminin tamamlanmış olması gerekmektedir.

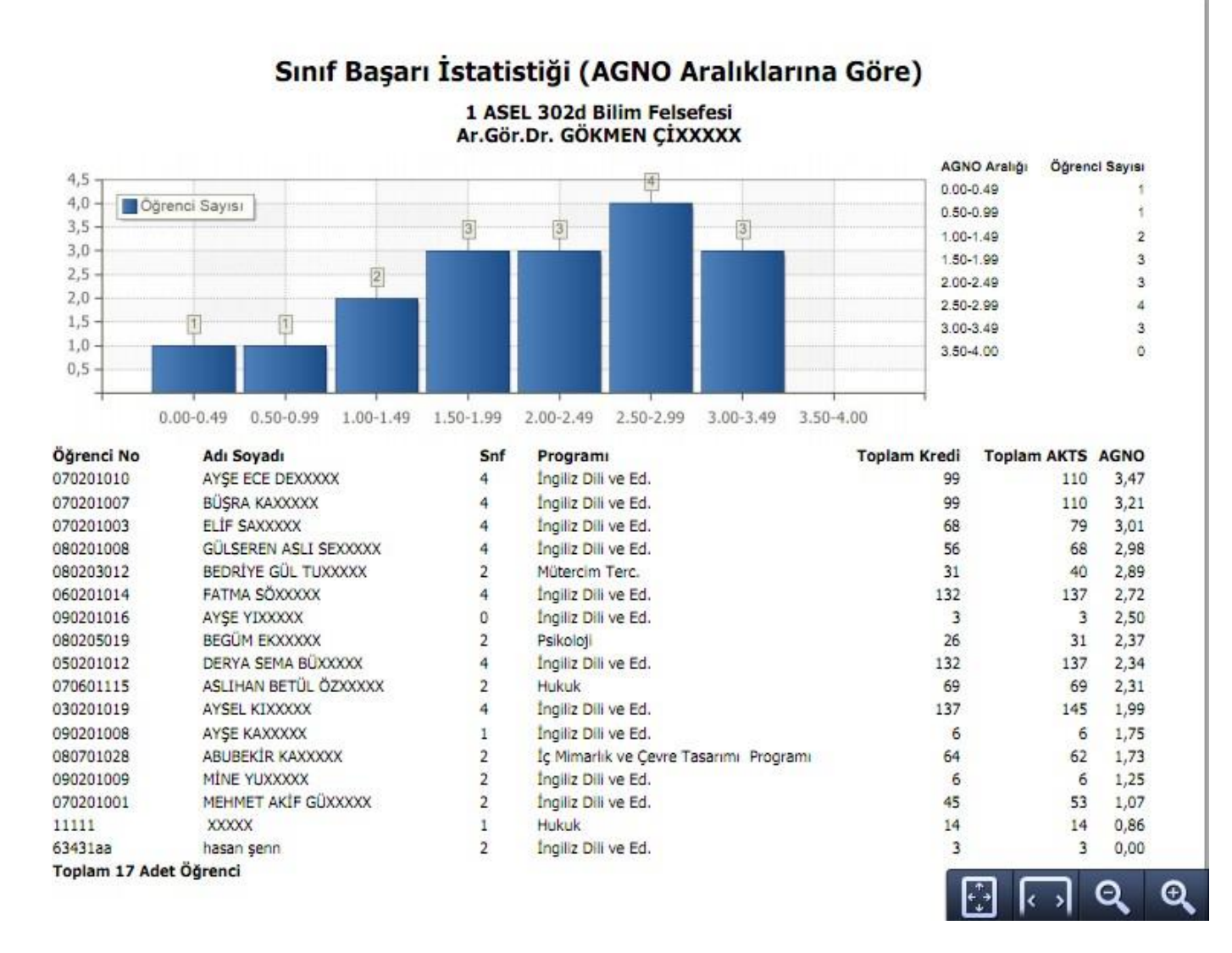

Not Başarı İstatistiği butonu ile harf notlarına göre seçilen dersin Not Başarı İstatistiğini grafiği ile birlikte alabilirsiniz.

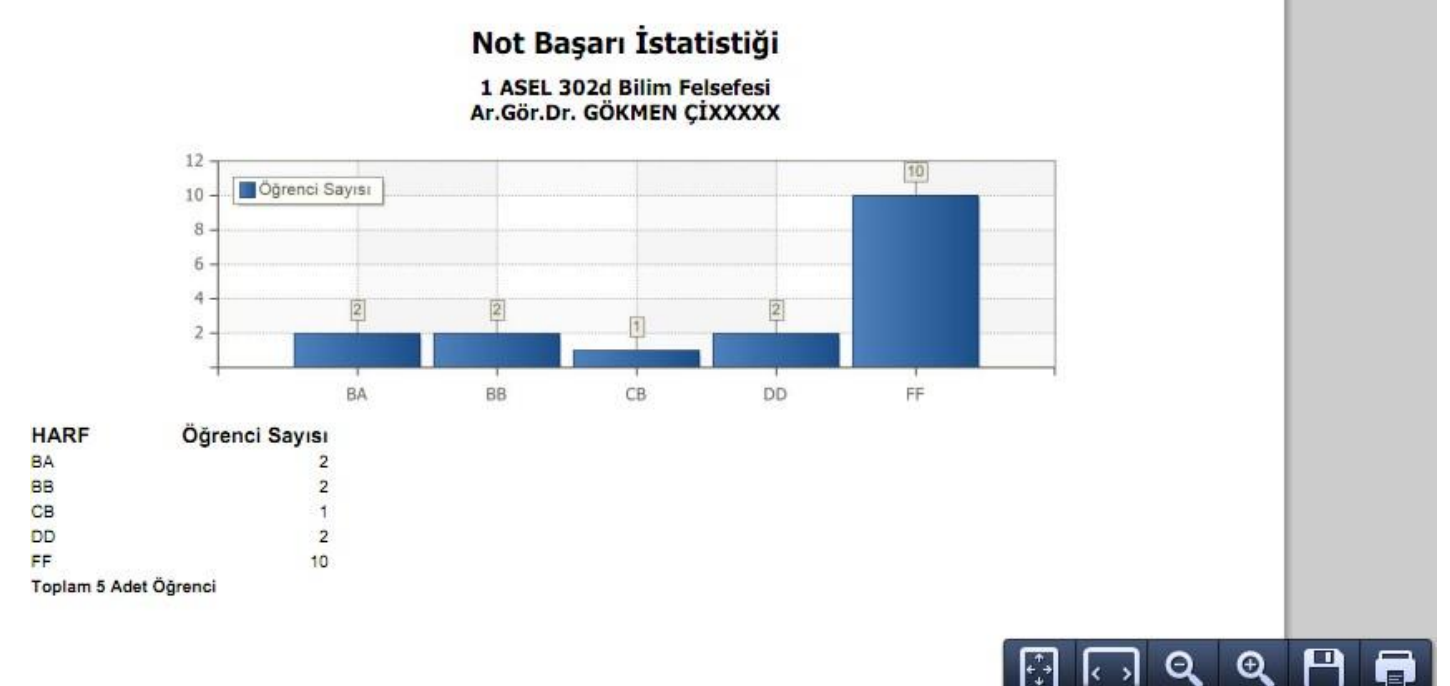

#### Sınav Notları butonu ile seçilen dersi alan öğrencilerin notlarını görebilirsiniz.

💿 .:: Not Giriş Yazdır ::. - Google Chrome

|            |               |          |        | (1) AS | EL 302d    | Bilim Felsefesi |         |       |     |           |              |
|------------|---------------|----------|--------|--------|------------|-----------------|---------|-------|-----|-----------|--------------|
| ğrenci No  | Adı           | Soyadı   | Sinifi | Ö.Notu | Alış Şekli | Vize            | VizeMaz | Final | HBN | Harf Notu | Geçme Durumu |
| 30201019   | AYSEL         | KIXXXXXX | 4      |        | Zorunlu    | 55              |         | 55    | 55  | DD        | S.Geçti      |
| 50201012   | DERYA SEMA    | BÜXXXXX  | 4      |        | Zorunlu    | 75              |         | 66    | 70  | BB        | Geçti        |
| 50201014   | FATMA         | SÖXXXXX  | 4      |        | Zorunlu    | 55              |         | 55    | 55  | DD        | S.Geçti      |
| 70201001   | MEHMET AKİF   | GÜXXXXX  | 2      |        | Zorunlu    | 88              |         | 4     | 38  | FF        | Kaldı        |
| 70201003   | ELÍF          | SAXXXXX  | 4      |        | Zorunlu    | 55              |         | 33    | 42  | FF        | Kaldı        |
| 70201007   | BÜŞRA         | KAX0000X | 4      |        | Zorunlu    | 33              |         | 22    | 26  | FF        | Kaldı        |
| 70601115   | ASLIHAN BETÜL | ÖZXXXXX  | 2      |        | Zorunlu    | 44              |         | 4     | 20  | FF        | Kaldı        |
| 80201008   | GÜLSEREN ASLI | SEXXXXX  | 4      |        | Zorunlu    | 55              |         | 5     | 25  | FF        | Kaldı        |
| 80203012   | BEDRİYE GÜL   | TUXXXXX  | 2      |        | Zorunlu    | 66              |         | 6     | 30  | FF        | Kaldı        |
| 80205019   | BEGÜM         | EKO0000X | 2      |        | Zorunlu    | 77              |         | 77    | 77  | BB        | Geçti        |
| 80701028   | ABUBEKİR      | KAX0000  | 2      |        | Zorunlu    | 88              |         | 88    | 88  | BA        | Geçti        |
| 90201008   | AYŞE          | KAX0000X | 1      |        | Zorunlu    | 99              |         | 77    | 86  | BA        | Geçti        |
| 90201009   | MİNE          | YUXXXXX  | 2      |        | Zorunlu    | 0               |         | 66    | 40  | FF        | Kaldı        |
| 90201016   | AYŞE          | YIXXXXXX | 0      |        | Zorunlu    | 88              |         | 55    | 68  | СВ        | Geçti        |
| 3431aa     | hasan         | şenn     | 2      |        | Zorunlu    | 55              |         | 22    | 35  | FF        | Kaldı        |
| )070201010 | AYŞE ECE      | DEXXXXX  | 4      |        | Zorunlu    |                 |         |       | 0   | FF        | Kaldı        |
| A)11111    |               | X0000X   | 1      |        | Zorunlu    | 66              |         | 33    | 46  | FF        | Kaldı        |

#### *Sınav İstatistikleri* butonu ile yapmış olduğunuz sınavların detaylarına ve istatistiklerine ulaşabilirsiniz.

|               | Harf Aralıkları Dağılımı |            |          |                     |                  |  |  |  |  |  |  |  |
|---------------|--------------------------|------------|----------|---------------------|------------------|--|--|--|--|--|--|--|
| <u>Harf</u>   | TSkor Baş.               | TSkor Bit. | Hbn Baş. | Hbn Bit.            | Öğrenci Sayıları |  |  |  |  |  |  |  |
| AA            | 61                       | 100        | 79,53    | 100                 | 3                |  |  |  |  |  |  |  |
| BA            | 56                       | 60,99      | 74,29    | 79,52               | 4                |  |  |  |  |  |  |  |
| BB            | 51                       | 55,99      | 69,05    | 74,28               | 3                |  |  |  |  |  |  |  |
| СВ            | 46                       | 50,99      | 63,81    | 69,04               | 4                |  |  |  |  |  |  |  |
| СС            | 41                       | 45,99      | 58,57    | 63,8                | 2                |  |  |  |  |  |  |  |
| DD            | 36                       | 40,99      | 53,33    | 58,56               | 3                |  |  |  |  |  |  |  |
| FD            | 31                       | 35,99      | 48,09    | 53,32               | 3                |  |  |  |  |  |  |  |
| FF            | 0                        | 30,99      | 0        | 48,08               | 7                |  |  |  |  |  |  |  |
| DS            |                          |            |          |                     | 3                |  |  |  |  |  |  |  |
|               |                          |            |          |                     |                  |  |  |  |  |  |  |  |
|               | Final                    |            |          |                     |                  |  |  |  |  |  |  |  |
| Sonuç Dur     | umu                      |            |          | Ön İzleme Yapılıyor |                  |  |  |  |  |  |  |  |
| Sonuç Durur   | m Tarihi                 |            |          | 19.07.2013          |                  |  |  |  |  |  |  |  |
| Değerlendirr  | me Şekli                 |            | I        | Bağıl               |                  |  |  |  |  |  |  |  |
| Sınav Müfre   | dat Adı                  |            |          | Yöntem 3            |                  |  |  |  |  |  |  |  |
| Hesap Şekli   |                          |            |          | Bağıl               |                  |  |  |  |  |  |  |  |
| Sinava Katila | an Öğrenci Sayısı        |            |          | 32                  |                  |  |  |  |  |  |  |  |
| Sinif Ortalan | nasi                     |            |          | 58                  |                  |  |  |  |  |  |  |  |
| Sinif Ort.Kat | tılan Öğr.Sayısı         |            |          | 22                  |                  |  |  |  |  |  |  |  |
| Standart Sa   | pma                      |            |          | 10,48               |                  |  |  |  |  |  |  |  |
| Hesap Tablo   | osu                      |            |          | Tablo 1             |                  |  |  |  |  |  |  |  |
| Sınıf Düzeyi  |                          |            |          | Çok İyi             |                  |  |  |  |  |  |  |  |
|               |                          |            |          |                     |                  |  |  |  |  |  |  |  |

🗖 Ortak Değerlendirme Sonucu

*Ders Yoklama Girişi* butonu ile seçilen derse ait yoklama girişini yapabilir ve yazdırabilirsiniz. Dersi alan öğrencilerin yoklama saatleri haftalık olarak işlenebilir. Form üzerindeki bilgiler seçilen dersin Teorik ve Uygulama saatlerine göre otomatik olarak doldurulacaktır. Sistem toplam hafta üzerinden Teorik ve Uygulama saatleri için her ders haftası için ayrı ayrı giriş seçenekleri sunacaktır. Öğrencinin devamsız duruma düştüğü haftadan itibaren Devamsızlıktan Kaldı seçeneği işaretlenip kaydedilirse, öğrenci harf notuna otomatik olarak devamsızlıktan kaldı harf notu işlenecek ve sınav listelerine bu şekilde aktarılacaktır.

| Ders Yoklama İşlemleri |                                                                                                    |                     |                 |                |        |                    |                 |                    |                    |  |  |  |  |
|------------------------|----------------------------------------------------------------------------------------------------|---------------------|-----------------|----------------|--------|--------------------|-----------------|--------------------|--------------------|--|--|--|--|
|                        | Hukuk /Hukuk                                                                                                    |                     |                 |                |        |                    |                 |                    |                    |  |  |  |  |
|                        | Toplam 16 Hafta (112 Saat). Teorik Toplami 64 Saat, Devamszlik Orani (%20)/13 Saat. Uygulama Toplami 49 Saat, Devamszlik Orani (%30)/14 Saat. |                     |                 |                |        |                    |                 |                    |                    |  |  |  |  |
| Hafta No 1. Haf        | ta                                                                                                    | 💌 🖉 Tümünü İşaretle |                 | Genel Yoklama  | Yazdır | 🚽 🚔 Haftalık Yok   | dama Yazdır     | 🚨 Foto Göster      | 📙 Kaydet           |  |  |  |  |
| <u>Öğrenci No</u>      | Adı                                                                                                    | <u>Soyadı</u>       | Alma Tipi       | i <u>Snf K</u> | AKTS   | <u>Dvmsz Kaldı</u> | <u>T1 T2 T3</u> | <u>T4 U1 U2 U3</u> | Devamsızlık Durum  |  |  |  |  |
| 080601029              | ABDURRAHMAN                                                                                                    | OĞXXXXXX            | <b>Seçmel</b> i | 1 3            | 3      |                    |                 |                    | T:14/64(!) U:6/48  |  |  |  |  |
| 080601098              | AHMET MİKDAT                                                                                                    | CEXXXXXX            | <b>Seçmel</b> i | 1 3            | 3      |                    |                 |                    | T:6/64 T:6/64(!)   |  |  |  |  |
| 070601059              | ALİ EMRE                                                                                                    | ERXXXXXX            | /ükseltn        | ne 13          | 3      |                    |                 |                    | Dz. Kaldı(!)       |  |  |  |  |
| 080601090              | BAHRİ                                                                                                    | SUXXXXXX            | 5eçmeli         | 1 3            | 3      |                    |                 |                    | T:0/64 U:0/48      |  |  |  |  |
| 080601074              | CAHİTCAN                                                                                                    | KEXXXXXX            | 5eçmeli         | 1 3            | 3      |                    |                 |                    | T:0/64 U:0/48      |  |  |  |  |
| 080601018              | DENİZ                                                                                                    | ŞAXXXXX S           | 5eçmeli         | 1 3            | 3      |                    | <b>v v v</b>    |                    | T:0/64 U:0/48      |  |  |  |  |
| 080601079              | DENİZ                                                                                                    | ELXXXXXX 9          | 5eçmeli         | 1 3            | 3      |                    |                 |                    | T:2/64 U:3/48      |  |  |  |  |
| 080601081              | EBRU                                                                                                    | ASXXXXX             | 5eçmeli         | 1 3            | 3      |                    |                 |                    | T:2/64 U:0/48      |  |  |  |  |
| 080601042              | FATİH KEMAL                                                                                                    | SÜXXXXXX            | 5eçmeli         | 1 3            | 3      |                    |                 |                    | Dz. Kaldı(!)       |  |  |  |  |
| (A) 070601076          | HÜSEYİN                                                                                                    | ŞEXXXXXX X          | /ükseltm        | ie 13          | 3      |                    |                 |                    | Dz. Kaldı(!)       |  |  |  |  |
| 080601064              | MEHMET EMİR                                                                                                    | AKOOOOOX            | 5eçmeli         | 1 3            | 3      |                    |                 |                    | T:0/64 U:0/48      |  |  |  |  |
| 080601012              | MURAT                                                                                                    | TAXXXXX             | <b>Seçmel</b> i | 1 3            | 3      |                    | <b>V V V</b>    |                    | T:0/64 U:0/48      |  |  |  |  |
| 080601108              | ORHAN                                                                                                    | BOXXXXX             | 5eçmeli         | 1 3            | 3      |                    |                 |                    | Dz. Kaldı(!)       |  |  |  |  |
| 080601054              | ORHAN                                                                                                    | BAXXXXXX            | 5eçmeli         | 1 3            | 3      | <b>V</b>           |                 |                    | Dz. Kaldı(!)       |  |  |  |  |
| 080601065              | ÖZGE İREM                                                                                                    | AKOOOOO             | 5eçmeli         | 1 3            | 3      |                    |                 |                    | T:0/64 U:0/48      |  |  |  |  |
| 080601084              | SELÎN                                                                                                    | YDXXXXX             | 5eçmeli         | 1 3            | 3      |                    |                 |                    | T:0/64 U:0/48      |  |  |  |  |
| 080601039              | SEVGİ                                                                                                    | YÜXXXXXX            | Seçmeli         | 1 3            | 3      |                    |                 |                    | T:0/64 U:0/48      |  |  |  |  |
| 080601086              | UĞUR                                                                                                    | KEDODOOX            | 5eçmeli         | 1 3            | 3      |                    |                 |                    | T:0/64 U:0/48      |  |  |  |  |
| 080601066              | YUSUF KENAN                                                                                                    | KAXXXXXX            | 5eçmeli         | 1 3            | 3      |                    |                 |                    | T:0/64 U:0/48      |  |  |  |  |
| (A) 11111              |                                                                                                    | XXXXXXXX 2          | Zorunlu         | 1 2            | 2      |                    |                 |                    | T:16/60(!) U:12/45 |  |  |  |  |

#### Danışmanı Olunan Öğrenciler

Bu bölümde danışmanı olduğunuz öğrencileri listeleyebilir, listelenen her bir öğrencinin butonlarda yer alan başlıklara ait bilgilerini görebilirsiniz.

|         | Danışmanı Olunan Öğrenciler |               |               |                |                 |            |                                      |                |                 |         |  |  |  |  |
|---------|-----------------------------|---------------|---------------|----------------|-----------------|------------|--------------------------------------|----------------|-----------------|---------|--|--|--|--|
|         | 🤱 Öğre                      | nci Bilgileri | 🔟 Aldığı D    | )ersler 🛛 🖳    | Sınav Notları   | 📰 Staj     | Bilgileri                            | ==             | Müfredat Durumu |         |  |  |  |  |
|         | 🔲 Tr                        | anskript      | not Dö        | ikümü 🛛 🔀      | Karne Senaryosu | 👩 Ders l   | Programi                             | 0              | Ek Bilgiler     |         |  |  |  |  |
| Program | n [                         | Tümü          |               |                |                 | ```        | ~                                    |                |                 |         |  |  |  |  |
| Öğrenci | No                          |               |               |                |                 |            |                                      |                |                 |         |  |  |  |  |
| Adı     |                             |               |               |                |                 |            |                                      |                |                 |         |  |  |  |  |
| Soyadı  |                             |               |               |                |                 |            |                                      |                |                 |         |  |  |  |  |
|         | (                           | 2             |               | Ara/Bul        |                 |            |                                      |                |                 |         |  |  |  |  |
| Danışm  | anı Oluna                   | ın Öğrenciler |               |                |                 |            |                                      |                |                 |         |  |  |  |  |
|         |                             |               |               |                |                 |            |                                      |                |                 |         |  |  |  |  |
|         | <u>Öğrenci</u>              | <u>No Adı</u> | <u>Soyadı</u> | <u>Fakülte</u> | <u>Program</u>  | <u>Snf</u> | <u>AGNO <mark>Ders</mark><br/>K.</u> | <u>e-posta</u> | <u>Telef</u>    | ion     |  |  |  |  |
| E       | 08070203                    | 0 ÇİĞDEM      | ABXXXXX       | Güzel San.     | Grafik Tasarımı | 2 2        | 2,44 7                               | X00000X        | 00532           | 5204835 |  |  |  |  |

#### Ders Kayıt Onay (Danışman Onay)

Danışman onay linkini tıkladığınızda karşınıza danışmanı olduğunuz öğrencilerin listesi bulunan aşağıdaki gibi bir ekran gelecektir.

|                                                     |                         |                                                 | Dani                    | şman Ö   | nay           |          |                         |            |       |      |
|-----------------------------------------------------|-------------------------|-------------------------------------------------|-------------------------|----------|---------------|----------|-------------------------|------------|-------|------|
| Onay Durumu                                         | Onay                    | / Bekleyen Öğrencile                            | r 🔘 Ona                 | aylanan  | Öğrenc        | iler 🥥   | ) Ders Kaydı Yapmayan Ö | jğrenciler | ר 💿 ٦ | Tama |
| Program                                             | Tümü                    |                                                 |                         |          |               |          |                         |            |       | -    |
| Öğrenci No                                          |                         |                                                 |                         |          |               |          |                         |            |       |      |
| Adı                                                 |                         |                                                 |                         |          |               |          |                         |            |       |      |
| Sovadi                                              |                         |                                                 |                         |          |               |          |                         |            |       | _    |
| Joyua                                               |                         | Aver (Deal                                      |                         |          |               |          |                         |            |       |      |
|                                                     | ~                       | Ara/bui                                         | цени гори               | u Ders K |               | zuir     | i opiu onay rorm raz    | ann        |       |      |
| 1                                                   |                         |                                                 |                         |          |               |          |                         |            |       |      |
| Toplam Öğrenci Sayısı                               | 4                       | Onavlanan Öğrer                                 | ici Savisi              | 2        | Onz           | v Bekle  | even Öğrenci Savısı 0   |            |       |      |
|                                                     | -                       |                                                 |                         |          |               |          |                         |            |       |      |
|                                                     |                         |                                                 |                         |          |               |          |                         |            |       |      |
| DAN_ONAY duyuru tr                                  |                         |                                                 |                         |          |               |          |                         |            |       |      |
| Danışmanı Olunan Öğı                                | renciler                |                                                 |                         |          |               |          |                         |            |       |      |
| # Öğrenci No                                        | Adı                     | Sovadı                                          |                         | Snf      |               | Fakülte  | -/Bölüm                 | 01 (       | 2 03  | 3 04 |
| 040601032                                           | KEMAL                   | EBİK                                            |                         | 2        |               | Hukuk -  | Hukuk                   |            |       |      |
| 090601021                                           | GÖKHAN                  | SÜRÜCÜ                                          |                         | 0        |               | Hukuk -  | Hukuk                   |            |       |      |
| 090704012                                           | ÖZKAN                   | ÖZXXXXX                                         |                         | 1        |               | Güzel Sa | n En.Ürün.Tas.          | × .        | -     |      |
| 080702030                                           | ÇÎĞDEM                  | ABXXXXX                                         |                         | 2        |               | Güzel Sa | an Grafik Tasarımı      | × .        |       | ~    |
|                                                     |                         | - 4 -                                           | 1/1                     | 1 -      | •             | < >      | M                       |            |       |      |
| Acıklamalar                                         |                         |                                                 |                         | -        |               |          |                         |            |       |      |
| 01: * : Öğranci Kasinlar                            | rtindi 2 · K            | ocinloctirmodi                                  |                         |          |               |          |                         |            |       |      |
| 02: * : Danışman Onay                               | ladı ? : Dai            | nışman Onaylamadı                               |                         | -        | _             |          |                         |            |       |      |
| 03: * : Oğrenci Ekle/Bıı<br>04: * : Danısman Ekle / | ak Kesinle<br>Birak Ona | ştirdi ? :Oğrenci Ekle<br>vladı ? : Danısman Ek | :/Bırak Ke<br>de /Bırak | onavla   | rmedi<br>madı |          |                         |            |       |      |
| Renk Açıklamaları                                   |                         |                                                 |                         |          |               |          |                         |            |       |      |
| Onay Bekleyen                                       | Öğrenciler              | r.                                              |                         |          |               |          |                         |            |       |      |
| Onaylanan Öğr                                       | enciler                 |                                                 |                         |          |               |          |                         |            |       |      |

Öğrenci ders kaydını yapıp kesinleştirdikten sonra yapılan işlemdir. Öğrencinin ders yapıp kesinleştirmesi sadece ders kotalarında yer almasını sağlar fakat Danışman onayı olmaksızın sınıf listelerinde çıkmazlar aynı zamanda ders kayıt yaptırmış sayılmazlar. Bu yüzden öğrencinin yapmış olduğu ders kaydının mutlaka danışmanı tarafından onaylanması gerekmektedir.

Bu ekranda danışmanı olduğunuz tüm öğrenciler listelenir. Listeleme işlemi yapılırken;

Ders Kavdını Tamamlavıp kesinlestiren öğrenciler Kırmızı renkte listelenirler. Bu öğrenci ders kavdını tamamlamış fakat henüz danışman onayı almamış anlamına gelir.

Ders Kaydını Tamamlayıp kesinleştiren ve Danışman onayı alan öğrenciler Yeşil renkte listelenirler. Hiç Ders Kaydı yapmayan öğrenciler renksiz olarak listelenir.

🔜 Butonu ile Ders Kayıt Danışman Onay Ekranı açılır.

Bu ekran iki kısımdan oluşur.

#### **Birinci Kısım**

Üstte yer alan birinci kısım öğrencinin seçebileceği derslerin listelendiği kısımdır.

Bu bölümden <sup>(3)</sup> Butonu ile istediğiniz dersi ekleyebilirsiniz veya

🔵 Çıkar Butonu ile eklenen dersleri seçilen dersler listesinden çıkarabilirsiniz.

@Saydır Butonu aşağıdaki 5. adımda anlatılmaktadır.

#### İkinci Kısım

Bu kısımda seçilen derslerin listelendiği bölümdür.

Herhangi bir ders birinci kısımdan seçildiği anda bulunduğu listeden alınır ve ikinci bölüm yani seçilen dersler listesine eklenir. İkinci bölümden de çıkarıldığı anda buradan silinerek Birinci Kısıma eklenir.

| 🔘 Güz Yarıyılı Der                                  | sleri                                                                     |                                                  | 🖲 Bahar Y               | 'arıyılı Dei | sleri      |                           | 🔘 Tümü             |  |  |
|-----------------------------------------------------|---------------------------------------------------------------------------|--------------------------------------------------|-------------------------|--------------|------------|---------------------------|--------------------|--|--|
| 1. Sınıf Dersleri                                   | 2. Sınıf Dersleri                                                         | 3. Sınıf Dersleri                                | 4. Sınıf Dersleri       |              |            |                           |                    |  |  |
|                                                     |                                                                           |                                                  |                         |              |            |                           |                    |  |  |
| <u>Ders Kodu</u>                                    | <u>Ders Adı</u>                                                           |                                                  | <u>Z</u> <u>KRD</u>     | <u>AKTS</u>  | <u>Snf</u> | <u>Önceki Durumu</u>      | <u>Alma Durumu</u> |  |  |
| HIST 201t                                           | Uygarlık Tarihi I                                                         |                                                  | Z 3                     | 3            | 2          |                           |                    |  |  |
| O LAW 206                                           | Ceza Hukuku Genel                                                         | l Hükümler                                       | Z 4                     | 4            | 2          | LAW 206(FF),LAW 206(BB)   | LAW 206            |  |  |
| O LAW 208                                           | İdari Yargı                                                               |                                                  | Z 3                     | 3            | 2          | LAW 208(BB)               |                    |  |  |
| O LAW 210                                           | Kamu Hürriyetleri                                                         |                                                  | Ζ 3                     | 3            | 2          | LAW 210(DC),LAW 210(AA)   | LAW 210            |  |  |
| O LAW 216                                           | Hukuk Sosyolojisi                                                         |                                                  | Z 2                     | 2            | 2          | LAW 216(CC)               | LAW 216            |  |  |
| () LAW 218                                          | Uluslararası Hukuk :                                                      | Sorunları                                        | Z 3                     | 3            | 2          | LAW 218(BB)               |                    |  |  |
| O LAW 220                                           | Çevre Politikası                                                          |                                                  | Z 2                     | 2            | 2          | LAW 220(BB)               | LAW 220            |  |  |
| O Law 222                                           | İletişim Hukuku                                                           |                                                  | Z 2                     | 2            | 2          |                           |                    |  |  |
| <b>O</b> LAW 252                                    | Professional English                                                      | h I                                              | Z 2                     | 2            | 2          | LAW 252(CC)               | LAW 252            |  |  |
|                                                     |                                                                           |                                                  |                         |              |            |                           |                    |  |  |
|                                                     |                                                                           |                                                  |                         |              |            |                           |                    |  |  |
| Tekrar Edilme<br>(2006-2007 Baha<br>(2008-2009 Baha | <b>si Gereken Ders</b><br>ar) LAW 206 C <b>eza</b> H<br>ar) LAW 326 Hukuk | <b>sler</b><br>Hukuku Genel Hü<br>Felsefesi 1.Te | kümler 1.Tekrar<br>krar |              |            |                           | Danışman Onay      |  |  |
| Öğrenci Kesinleşt                                   | tirme Durumu : Kes                                                        | sinleştirilmedi !                                |                         |              | Da         | nışman Onay Durumu : Onay | lanmadı !          |  |  |
|                                                     |                                                                           |                                                  | S                       | eçilen Der   | sler       |                           |                    |  |  |

|         | Seçien Dersier     |                              |            |            |            |             |            |              |                   |            |          |          |  |  |
|---------|--------------------|------------------------------|------------|------------|------------|-------------|------------|--------------|-------------------|------------|----------|----------|--|--|
|         | <u>Şb.Ders Kod</u> | <u>Ders Ad</u>               | <u>z/s</u> | <u>T+U</u> | <u>Krd</u> | <u>AKTS</u> | <u>Snf</u> | Alış         | D1D2D3D4 Ac.Neden | <u>Kon</u> | Grup Kod |          |  |  |
| 🤤 Çıkar | 02 LAW 206         | Ceza Hukuku Genel Hükümler   | z          | 5          | 4          | 4           | 2          | Yükseltme BB | Dnm.              | 132/140    |          | œsaydır  |  |  |
| 🤤 Çıkar | 02 LAW 210         | Kamu Hürriyetleri            | z          | 5          | 3          | 3           | 2          | Yükseltme AA | Dnm.              | 124/140    |          | œSaydır  |  |  |
| 🥥 Çıkar | 02 LAW 216         | Hukuk Sosyolojisi            | z          | 5          | 2          | 2           | 2          | Yükseltme CC | Dnm.              | 116/140    |          | ©≊Saydır |  |  |
| 🥥 Çıkar | 02 LAW 220         | Çevre Politikası             | z          | 5          | 2          | 2           | 2          | Yükseltme BB | Dnm.              | 23/65      |          | ≊Saydır  |  |  |
| 🥥 Çıkar | 01 LAW 252         | Professional English I       | z          | 5          | 2          | 2           | 2          | Yükseltme CC | Dnm.              | 18/35      |          | ©≊Saydır |  |  |
|         |                    |                              |            |            |            |             |            |              |                   |            |          |          |  |  |
| Toplam; | Kredi : 13/5       | 50 AKTS : 13/30 Saat : 25/80 | ) [        | Ders       | Sayıs      | a : 5/7     | 0          |              |                   |            |          |          |  |  |
|         |                    |                              |            |            |            |             |            |              |                   |            | - v-     | - due    |  |  |

Öğrenci Kesinleştirme Durumu : Kesinleştirilmedi ! Danışman Onay Durumu : Onaylanmadı ! Bu ekranda

Öğrenci Kesinleştirme Durumu: Öğrenci ders kaydı yapmadı ise veya onaylamadı ise **Kesinleştirmedi**veya ders kaydını yaptı ise **Kesinleştirdi** olarak görüntülenir. Ekranda **Kesinleştirdi** ibaresi görünüyorsa öğrenci ders kayıtları üzerinde hiçbir değişiklik yapamaz.

Öğrenci ders kaydı yaparken başarısız olduğu dersler otomatik olarak Alttan eklenir ve eklenen bu dersleri öğrenci silemez veya değiştiremez. Bu işlemi sadece danışman yapabilir.

| Bölümünden öğrer                                                                             | nciye mesaj gönderebilir veya 🛄 butonu ile daha önceden yazılmış olan mesajları |          |  |  |  |  |  |  |  |
|----------------------------------------------------------------------------------------------|---------------------------------------------------------------------------------|----------|--|--|--|--|--|--|--|
| En Son Danışman Mesajı                                                                       | (05.07.2011 10:23)(Sistem-05.07.2011 10:23) Ders kaydı onaylandı                | <u> </u> |  |  |  |  |  |  |  |
| En Son Öğrenci Mesajı (10.11.2010 16:27)(Sistem-10.11.2010 16:27) Ders kaydı kesinleştirildi |                                                                                 |          |  |  |  |  |  |  |  |
| Mesaj                                                                                        |                                                                                 |          |  |  |  |  |  |  |  |

görebilirsiniz.

Bu ekranda öğrencinin ders kaydı uygun ise **Danışman Onay** butonuna basarak onaylayabilirsiniz. Ders kaydını onayladıktan sonra üzerinde tekrar işlem yapıp tekrar onaylama işlemi yapabilirsiniz.

### ÖNEMLi NOTLAR:

#### Aşağıdaki durumlarda Öğrenci veya Danışman Ders kayıt işlemi yapamayacaklardır.

- 1. Öğrencinin bulunduğu bölüme ve sınıfa Derslerin açılmaması,
- 2. Açılan derslerin kotalarının doğru tanımlanmaması veya kotasının dolması,
- 3. Varsa ders saydırmalarının(intibaklarının) müfredattan yapılmamışolması,
- 4. Öğrenciye Danışman atanmaması,
- 5. Havuz derslerinin veya ortak derslerin bölümler butonu ile ilgili bölüm seçilmemiş olması,
- 6. Dersin sınıfının yanlış tanımlanmış olması,
- 7. Öğrencinin sınıfının bir üst sınıfa atlatılmamış olması,
- 8. Öğrencinin hazırlık öğrencisi olması,
- 9. Dersin kapatılmış veya pasif olması durumunda ders kaydı yapılamaz.
- **10.** Yeni açılan ders önceden açılmış farklı bir dersin kodu verilerek açılmış ise ilgili ders görülemez.
- **11.**Müfredat harici ders gösterme aktifse ve dersin kodu açılırken hatalı açılmış ise ilgili ders görülmez

#### Öğrencinin alıp başarısız olduğu bir seçmeli dersin yerine başka bir seçmeli ders vermek için;

|                                                  |                                                                                                  | Saydı                                                     | ırılacak               | Ders: 02 LA                        | W 206 Ceza Hukuku Genel Hükümler                                                              |                  | D              | ersin  | Saydırı    | nasını İptal Et           |          |                               |  |
|--------------------------------------------------|--------------------------------------------------------------------------------------------------|-----------------------------------------------------------|------------------------|------------------------------------|-----------------------------------------------------------------------------------------------|------------------|----------------|--------|------------|---------------------------|----------|-------------------------------|--|
| 6-11                                             | duma Tini                                                                                        |                                                           |                        |                                    |                                                                                               |                  |                |        |            |                           |          |                               |  |
| <u>@</u>                                         | Başarısız Dersler (Alttan Ders İçin Saydırma)     Başarılı Dersler (Not Yükseltme İçin Saydırma) |                                                           |                        |                                    |                                                                                               |                  |                |        |            |                           |          |                               |  |
| 🔘 Başarılı Dersler (Not Yükseltme İçin Saydırma) |                                                                                                  |                                                           |                        |                                    |                                                                                               |                  |                |        |            |                           |          |                               |  |
| SAYDIRMA İşlemi Başarıyla Yapıldı.               |                                                                                                  |                                                           |                        |                                    |                                                                                               |                  |                |        |            |                           |          |                               |  |
|                                                  |                                                                                                  | Dönem                                                     | Şb.                    | Ders Kod                           | Ders Ad                                                                                       | Z/5              | Snf            | Krd    | AKTS       | Geçme Durum               | NOT      | Ders Alındı                   |  |
| 69                                               | Bu Derse Saydır                                                                                  | 2008-2009 Bahar                                           | 03                     | LAW 326                            | Hukuk Felsefesi                                                                               | Z                | 3              | 2      | 2          | Kaldı                     | FF       |                               |  |
| œ                                                | Bu Derse Saydır                                                                                  | 2008-2009 Güz                                             | 03                     | LAW 315                            | Medeni Usul Hukuku                                                                            | z                | 3              | 4      | 4          | Kaldı                     | FD       |                               |  |
| œ                                                | Bu Derse Saydır                                                                                  | 2008-2009 Güz                                             | 03                     | LAW 351                            | Professionel English II                                                                       | z                | 3              | 2      | 2          | Kaldı                     | FD       | LAW 206 (Alttan)              |  |
| 68)                                              | Bu Derse Saydır                                                                                  | 2007-2008 Güz                                             | 02                     | LAW 207                            | İdare Hukuku                                                                                  | Z                | 2              | 4      | 4          | Kaldı                     | FF       |                               |  |
| 69                                               | Bu Derse Saydır                                                                                  | 2007-2008 Güz                                             | 02                     | LAW 215                            | Kamu Maliyesi                                                                                 | z                | 2              | 3      | 3          | Kaldı                     | FD       |                               |  |
| æ                                                | Bu Derse Saydır                                                                                  | 2006-2007 Bahar                                           | 02                     | LAW 206                            | Ceza Hukuku Genel Hükümler                                                                    | z                | 2              | 4      | 4          | Kaldı                     | FF       |                               |  |
|                                                  |                                                                                                  |                                                           |                        |                                    |                                                                                               |                  |                |        |            |                           |          |                               |  |
|                                                  |                                                                                                  | 1 1                                                       |                        |                                    | 🖶 6-1/1 1 🔽 K                                                                                 | • •              | •              | M      |            |                           |          |                               |  |
| buto                                             | : Ogrencinin Ders ka<br>nu kullanilarak dersk                                                    | aydı sırasında seçtiği de<br>er ilişkilendirilir. Saydırn | ers, once<br>na işlemi | eki donemlerind<br>yapılmadığı tak | le alınan bir dersin alttan veya not yukselti<br>dirde öğrencinin ortalamaları hatalı hesapla | me şek<br>anacak | indeki<br>tir. | bir te | krarı şeki | inde ise saydirilacak der | sın yanı | nda bulunan "Bu Derse Saydır" |  |
|                                                  |                                                                                                  |                                                           |                        |                                    |                                                                                               |                  |                |        |            |                           |          |                               |  |
|                                                  |                                                                                                  |                                                           |                        |                                    |                                                                                               |                  |                |        |            |                           |          |                               |  |

| Dersin Grup Kodu                                                                     | 🔻 🔚 Grup Degiştir                                       |                                                                    |
|--------------------------------------------------------------------------------------|---------------------------------------------------------|--------------------------------------------------------------------|
| NOT : Öğrencinin ders kaydında aldığı ders, müfredatında gruplandırılmış bir ders is | se bu grup kodu ders kaydına yansıtılır. Öğrencinin müf | redatında bulunan gruplu ve grupsuz müfredat dersleri kullanılarak |

isor : Ogrencinin ders kaydinda aldığı ders, mutredatinda "gruplandırılmış bir ders ise bu grup kodu ders kaydına yansıtılır. Ogrencinin mutredatinda bulunan grupiu ve grupsuz i öğrencinin müfredatında olupta almadığı dersler tesbit edilebilir. Müfredat derslerindeki gruplandırma öğrencinin sorumlu olduğu derslerin tesbitinde yardımcı bir unsurdur.

Buradan öğrencinin yeni seçtiği bir dersi, başarısız olduğu bir derse saydırma işlemi yapılır.

**NOT:** Saydırma işlemi yaparken kredi veya ders tipi(zorunlu/seçmeli) farkı var ise ve bu nedenle saydırma işlemi yapılamıyor ise Müfredat Dönem Tanımlarında bu kural aktif hale getirilmiştir. Yanlış yapılan saydırma işlemini iptal etmek için ders kayıt ekranından ders seçilir, Dersin Saydırmasını İptal Et butonuna basılarak ve o dersle olan saydırma işlemi iptal edilir.

Aşağıdaki listelenen durumlarda ise Ders Kayıt Ekranı açılmayacaktır.

- 1. Ders kayıtları 2 türlü aktif veya pasif hale getirilmektedir, eğer Akademik Takvim kullanılıyorsa, Akademik takvimde ders kayıt tarih aralıklarının girilmiş olması gerekmektedir, eğer Web Modül ayarlarından kontrol ediliyorsa Web Modül ayarlarından Açık hale getirilmiş olması gerekmektedir, aksi durumlarda Öğrenci veya Danışman Ders Kayıt ekranına giremeyeceklerdir.
- 2. Öğrenciye müfredat atanmamışsa,
- 3. Öğrencinin bağlı olduğu Müfredata Müfredat Sınıf Dönem Tanımları yapılmamışsa,
- 4. Öğrenci harcını yatırmamışsa veya bankadan sisteme işlenmediyse
- 5. Öğrenci Web Kilit aktif ise,
- 6. Öğrencinin Eksik Evraklar kısmında aktif kayıt varsa,

- 7. Öğrencinin Öğrenim Durumu kayıt dondurma, ceza, vb. gibi bir durum seçili ise,
- 8. Öğrenci arşivde ise,
- 9. 29 yaşını doldurmuş ve askerliğini yapmamış erkek öğrenciler 29 yaş askerlik durum belgesi ibraz etmemiş ise,
- Öğrenci yeni kazanıp kayıt yaptırmamış ise (kayıt tarihi boş ise) ders kayıt ekranı açılmayacaktır

#### **Derslik Ders Programı**

Dönem dersliğin bulunduğu fakülte ve derslik seçilerek boş saatler görülebilir. Yazdırılabilir.

|              | Derslik Ders Programı / |         |                 |                |         |             |               |          |              |              |         |  |
|--------------|-------------------------|---------|-----------------|----------------|---------|-------------|---------------|----------|--------------|--------------|---------|--|
| Dönem        | 2009-2010 Bal           | har 🗸   | Fakülte         | Tümü           |         | ✓ Derslik   | AMFİ->D       | ERSLİK 5 | $\checkmark$ | 📄 Yazdı      | r       |  |
| Pazartesi    |                         |         | Salı            |                |         | Çarşamba    |               |          | Perşembe     |              |         |  |
| Saat         | Ders                    | Derslik | Saat            | Ders           | Derslik | Saat        | Ders          | Derslik  | Saat         | Ders         | Derslik |  |
| 08:00-09:00  | ASEL 302(2)             | AMFİ    | 14:00-16:00     | LAW 434(1)     | AMFİ    | 11:00-12:50 | EL 105(1)     | AMFİ     | 10:00-12:00  | ECON 106(01) | AMFİ    |  |
| 09:30-11:30  | COMPE 104(02)           | AMFİ    |                 |                |         |             |               |          | 18:00-19:00  | ASEL 302(2)  | AMFİ    |  |
| 12:00-12:50  | PRO 102(1)              | AMFİ    |                 |                |         |             |               |          |              |              |         |  |
| Cuma         |                         |         | Cumartesi       |                |         | Pazar       |               |          |              |              |         |  |
| Tanımlı Ders | Programı Bulunama       | del     | Tanımlı Ders Pr | oğramı Bulunam | adı!    | Saat        | Ders          | Derslik  |              |              |         |  |
|              |                         |         |                 |                |         | 12:00-14:00 | HIST 201t(02) | AMFİ     |              |              |         |  |

#### **Ders Programı**

Oluşturulan ders programı takip edilebilir. Yazdırılabilir.

|             | Öğretim Elemanı Ders Programı / Öğr.Üye Gökmen ÇİFTÇİ |         |                 |                 |         |                 |                 |         |             |           |         |  |  |
|-------------|-------------------------------------------------------|---------|-----------------|-----------------|---------|-----------------|-----------------|---------|-------------|-----------|---------|--|--|
| Dönem       | 2009-2010 B                                           | ahar 🗸  |                 |                 |         |                 |                 |         |             | 📄 Yaz     | dır     |  |  |
| Pazartesi   |                                                       |         | Salı            |                 |         | Çarşamba        |                 |         | Perşembe    |           |         |  |  |
| Saat        | Ders                                                  | Derslik | Saat            | Ders            | Derslik | Saat            | Ders            | Derslik | Saat        | Ders      | Derslik |  |  |
| 08:00-10:00 | YDB116(1)                                             | MLY-102 | 13:00-15:00     | TDB115(1)       | MLY-100 | 08:00-10:00     | TDB115(1)       | MLY-103 | 15:00-17:00 | YDB116(1) | MLY-104 |  |  |
| 09:00-11:00 | LAW 434(1)                                            | AMFİ    | 13:00-15:00     | YDB116(1)       | AMFİ    | 10:00-12:00     | YDB116(1)       | MLY-102 | 15:00-17:00 | TDB115(1) | MLY-102 |  |  |
| 10:00-12:00 | TDB115(1)                                             | MLY-101 | 14:00-16:00     | LAW 434(1)      | AMFİ    |                 |                 |         |             |           |         |  |  |
| 11:00-13:00 | LAW 104(01)                                           | FEF 110 |                 |                 |         | -               |                 |         |             |           |         |  |  |
| 13:00-15:00 | LAW 104(01)                                           | AMFİ    | ]               |                 |         |                 |                 |         |             |           |         |  |  |
| Cuma        |                                                       |         | Cumartesi       |                 |         | Pazar           |                 |         | I           |           |         |  |  |
| Saat        | Ders                                                  | Derslik | Tanımlı Ders Pi | röğramı Bulunan | nadı!   | Tanımlı Ders Pi | rogramı Bulunar | nadil   |             |           |         |  |  |
| 10:00-12:00 | YDB116(1)                                             | MLY-102 | ]               |                 |         |                 |                 |         |             |           |         |  |  |
| 10:00-12:00 | TDB115(1)                                             | MLY-101 |                 |                 |         |                 |                 |         |             |           |         |  |  |

#### Duyuru İşlemleri

Bu bölümde vermiş olduğunuz derslerle ilgili sadece bu dersi alan öğrencilere ders notları, haftalık ders programları v.b. duyurular gönderebilirsiniz. Gönderdiğiniz duyuruları sadece vermiş olduğunuz dersi alan öğrenciler öğrenci internet modülü üzerinden görebilecektir. Bu bölümde sınırsız sayıda duyuru gönderme işlemi yapabilirsiniz. Metni elle yazabileceğiniz gibi diğer editör programlarından kopyala yapıştır yöntemiyle de duyurular hazırlayıp gönderebilirsiniz.

Duyuru İşlemleri linkini tıkladığınızda karşınıza aşağıdaki gibi verdiğiniz derslerin listelendiği bir ekran gelecektir.

| Si              | cil No        | BLRSZZ               |            |         | Ünvanı                  |         | Öğr.Üye                 |        | Fotoāraf                                 |
|-----------------|---------------|----------------------|------------|---------|-------------------------|---------|-------------------------|--------|------------------------------------------|
| т.              | C.Kimlik No   | X1041                |            |         |                         |         | Hukuk                   |        | Yak                                      |
| Ad              | lı -          | Gökmen               |            |         | Birimi                  |         | Bilgisayar Mühendisliği |        |                                          |
| ə <sup>50</sup> | oyadı         | çiftçi               |            |         | Aktif Dö                | nem     | 2009-2010 Bahar         |        |                                          |
| <b>V</b>        | Genel İşler   | nler                 | 2          |         |                         |         | Duyuru İşlemler         | i.     |                                          |
| 100             | Kullanım Kl   | avuzu                | Ders Kod   | u       | <u>Ders Adı</u>         |         |                         | ULTZKR | <u> pakülte / Program</u>                |
|                 |               |                      | BILSIS01   | (1)     | BILGISAYAR SISTEMLE     | RÍ 1    |                         | 34414  | Mühendislik - Bilgisayar Mühendisliği    |
| -               | Акадетік      | lakvim               | COMPE 1    | 03 (01) | Introduction to Compu   | iters   |                         | 21412  | Hukuk - Hukuk                            |
| 121             | Özlük Bilgile | eri                  | MATH 23    | 2 (01)  | Linear Algebra II       |         |                         | 00404  | Fen Edebiyat - Matematik                 |
| -               | Açılan Ders   | ler                  | O HIST 102 | 2 (18)  | Princ. of Ataturk and H | list of | Turk. Rev. II           | 00212  | Fen Edebiyat - Matematik                 |
|                 | Verilen Der   | sler                 | O HIST 102 | (19)    | Princ. of Ataturk and H | list of | Turk. Rev. II           | 00212  | Fen Edebiyat - Mutercim Tercumanlık      |
|                 | Danismani     | Olunan Öğrancilor    | ORY 400    | (1)     | SOCIAL AND CULTURAL     |         | VITES (NC)              | 00000  | Fen Edebiyat - Matematik                 |
| e <u>e</u>      | Damşınanı     | oluliali Ogreliciler | ORY 400    | (1)     | SOCIAL AND CULTURAL     | ACTI    | VITES (NC)              | 00000  | Fen Edebiyat - Ingiliz Dili ve Edebiyati |
| ~               | Ders Kayıt    | Onay                 | 1 FLS 002  | (1)     | Spanish II              |         |                         | 00323  | Fen Edebiyat - Ingiliz Dili ve Edebiyati |
| œ               | Ders Ekle/E   | kirak Onay           |            |         |                         |         |                         |        |                                          |
| -               | Mezuniyet     | Onay                 |            |         |                         |         |                         |        |                                          |
| ə 🔍             | Derslik Der   | s Programı           |            |         |                         |         |                         |        |                                          |
| 22              | Ders Progra   | smi                  |            |         |                         |         |                         |        |                                          |
| a.              | Duyuru İşle   | mleri                |            |         |                         |         |                         |        |                                          |
| 80              | Değerlendi    | rme Form Sonuçları   |            |         |                         |         |                         |        |                                          |
| a 🖂             | Ders Bologi   | ıa Tanımları         |            |         |                         |         |                         |        |                                          |
| -               | Araștirma I   | Konuları             |            |         |                         |         |                         |        |                                          |
| <u></u>         | Sınav İşler   | nleri                | <b>9</b>   |         |                         |         |                         |        |                                          |
|                 | Sinav Tanır   | nla                  |            |         |                         |         |                         |        |                                          |

Bu ekranda duyuru göndermek istediğiniz dersin olduğu satırdaki <sup>(2)</sup> butonuna basarak işleme başlayabilirsiniz. Bu butona bastığınızda karşınıza aşağıdaki gibi bir ekran gelecektir.

|           |             | Duyuru İşlemleri   |      |
|-----------|-------------|--------------------|------|
| Ders Kodu | FL5 002 (1) |                    |      |
| Ders Adı  | Spanish II  |                    | Екіе |
|           |             | Tanımlı Duyuru Yok |      |
|           |             |                    |      |
|           |             |                    |      |
|           |             |                    |      |
|           |             |                    |      |

Bu ekranda bu derse ait daha önceden göndermiş duyuruları görebilir ve bunların üzerinde değişiklik

yapabilirsiniz. Yeni bir duyuru eklemek için **Ekle**butonuna basın. Karşınıza aşağıdaki gibi duyuru ve konusu girebileceğiniz bir ekran gelecektir.

| Konu                        | Bilgisayar Sistemleri dersi için duyuru                                                                                                    |        |
|-----------------------------|----------------------------------------------------------------------------------------------------|--------|
| Dosya                       | Dosya Seç Dosya seçilmedi<br>Dosyası Sunucuya Yükle                                                                                                    |        |
| Dosya yalhi:<br>Dosyanin bo | izca zip,xis,xilsx,doc,docx,pdf,bmp,png,jpg türlerinden biri olabilir. Bunlann dışındaki dosya içeriklerinde izin verilmez.<br>oyutu en fazla 10MB olabilir. |        |
| X 0                         | 🛅 🛗   🥱 🌾   🖉   X² X₂   🗄 📇   🗄 🗄   🖑 🦉 🚳   🖑                                                                                                    |        |
| Normal                      | ▼ Tahoma (Font Size) ∨   B I U →   ≡ ≡ ≡   → · A ·                                                                                                    |        |
| Bilgisaya                   | ar sistemleri dersi duyurusu                                                                                                    |        |
|                             |                                                                                                    |        |
|                             |                                                                                                    |        |
|                             |                                                                                                    |        |
|                             |                                                                                                    |        |
|                             |                                                                                                    |        |
|                             |                                                                                                    |        |
|                             |                                                                                                    |        |
|                             |                                                                                                    |        |
| 1                           |                                                                                                    |        |
|                             |                                                                                                    | Kaydet |

Duyurunun konusunu ve içeriğini girdikten sonra Kaydet butonuna basarak tanımladığınız duyuruyu kaydedebilirsiniz.

**Değerlendirme Form Sonuçları** Değerlendirme formları seçilerek sonuçları % dilimler halinde görülebilir.

|            |                  |          |                |          | Değerlen   | dirme Fo | ormu Sonu | çları | 1    |              |              |                  |              |             |
|------------|------------------|----------|----------------|----------|------------|----------|-----------|-------|------|--------------|--------------|------------------|--------------|-------------|
| Dönem      |                  |          | 2009-201       | .0 Bahar |            |          |           |       |      |              |              |                  | $\checkmark$ |             |
| Değerler   | ndirme Formları  |          | AD (03.04      | 4.2013-2 | 7.04.2013) |          |           |       |      |              |              |                  | $\checkmark$ |             |
| <u>\$b</u> | <u>Ders Kodu</u> | Ders /   | <u>\dı</u>     |          |            |          |           | K     | Sini | <u>f Zor</u> | . Uya        | . <u>Program</u> |              | <u>Puan</u> |
| 01         | LAW 104          | Hukuk    | Tarihi ve Ro   | ma Hukuk | .u         |          |           | 3     | 1    |              | $\checkmark$ | Hukuk            |              |             |
| 1          | LAW 434          | Avrupa   | a Birliği Huku | ku       |            |          |           | 2     | 4    | $\checkmark$ | $\checkmark$ | Hukuk            |              |             |
| 101        | MATH 232         | Linear   | Algebra II     |          |            |          |           | 4     | 2    |              | $\checkmark$ | Matematik        |              |             |
| 1          | GSM 111          | Açıklar  | nalı Müzik Ta  | rihi     |            |          |           | з     | 2    | $\checkmark$ | $\checkmark$ | Servis Programi  |              |             |
| 2          | LAW 104          | Hukuk    | Tarihi ve Ro   | ma Hukuk | cu .       |          |           | з     | 1    |              | $\checkmark$ | Hukuk            |              |             |
| 📷 з        | LAW 104          | Hukuk    | Tarihi ve Ro   | ma Hukuk | cu         |          |           | з     | 1    |              | $\checkmark$ | Hukuk            |              |             |
| = 4        | LAW 104          | Hukuk    | Tarihi ve Ro   | ma Hukuk | cu         |          |           | з     | 1    |              | $\checkmark$ | Hukuk            |              |             |
| 🕎 2        | LAW 434          | Avrupa   | a Birliği Huku | ku       |            |          |           | 2     | 4    | $\checkmark$ | $\checkmark$ | Hukuk            |              |             |
| 1          | IKT111           | Mikro İ  | İktisat        |          |            |          |           | з     | 1    | $\checkmark$ |              | Maliye (İ.Ö)     |              |             |
| 1          | MAT102           | Matema   | atik II        |          |            |          |           | 4     | 1    | $\checkmark$ |              | Maliye (İ.Ö)     |              |             |
| 1          | TDB115           | Türk D   | ili ve Edebiya | ab II    |            |          |           | 2     | 1    | $\checkmark$ |              | Maliye (İ.Ö)     |              |             |
| 1          | YDB116           | İngilizc | e II           |          |            |          |           | 2     | 1    | $\checkmark$ |              | Maliye (İ.Ö)     |              |             |
| 1          | STJ101           | Staj De  | ersi I         |          |            |          |           | з     | 2    | ~            |              | Hukuk            |              |             |
| 1          | A 101            | Hukuk    | sal Terimler   |          |            |          |           | 4     | 4    | ~            |              | Hukuk            |              |             |
|            |                  |          |                |          |            |          |           |       |      |              |              |                  |              |             |
|            |                  |          |                | ۵        | 14 - 1/1   | 1        | ✓ M       | ◀     | Þ    | M            |              |                  |              |             |

#### Ders Bologna Tanımları

Verilen dersler ile ilgili Bologna bilgileri girilebilir. Müfredatlarda Bologna ekranında gösterme seçeneği olmayan dersler ile ilgili işlem yapılabilir.

|                                 | Der                                                                                                    | s Bologna Tanımları          |                                                                                                    |
|---------------------------------|----------------------------------------------------------------------------------------------------|------------------------------|----------------------------------------------------------------------------------------------------|
| A                               | Ders Bologna Tanımları                                                                                           | 📄 🛛 Seçilen Dersin Bolo      | ogna Bilgilerini Kopyala                                                                                        |
| Pasif olan<br>Not: Pasif olan I | Müfredat Derslerinide Göster<br>müfredatlardaki derslerin bologna bilgileri , bologna sa                         | yfasında yayınlanmamaktadır. |                                                                                                    |
| Ders Kodu                       | <u>Ders Adı</u>                                                                                                  | <u>Fakülte</u>               | Müfredat                                                                                                    |
| FİZ508                          | ATOM VE MOLEKÜL FİZİĞİ SAY.HES.YÖNT.                                                                             | FEN BİLİMLERİ ENSTİT         | 2012 ORTAK DERSLER Müfredatı(Aktif)                                                                             |
| FİZ513                          | RELATĪVĪTE TEORĪSĪ                                                                                               | FEN BİLİMLERİ ENSTİT         | 2012 ORTAK DERSLER Müfredatı(Aktif)                                                                             |
| FİZ531                          | MOLEKÜL FİZİĞİ I                                                                                                 | FEN BİLİMLERİ ENSTİT         | 2012 ORTAK DERSLER Müfredatı(Aktif)                                                                             |
| FİZ533                          | MOLEKÜLER SPEKTROSKOPİ-I                                                                                         | FEN BİLİMLERİ ENSTİT         | 2012 ORTAK DERSLER Müfredatı(Aktif)                                                                             |
|                                 | 🚔 4 - 1/1                                                                                                    | 1 🗸 🖌 🔸 🕨                    | ы                                                                                                    |
|                                 | and the second second second second second second second second second second second second second second second |                              | the second second second second second second second second second second second second second second second se |

Bologna Tanımı için Listelenen Müfredat Dersleri , Son İki Yıl İçinde Vermiş Olduğunuz Dersler Baz Alınarak Listelenmektedir.

#### Ders Bologna Tanımları

Ders Bologna tanım için dersin amacı i ders yükleri girilir. Eklenmek isteniliyorsa alt kısımdaki butonlara girilerek doldurma işlemi tamamlanır. Girilen bilgilerin görünümü için Bologna Görünüm butonu ile kontrol edilebilir. Bologna bilgileri İng./Türkçe yazdırılabilir.

|                                                                                                    |            | FİZ508                                          | Bologna Sür<br>ATOM VE MOLE                                                                                                    | eci Ders Bilgileri<br>:KÜL FİZİĞİ SAY.HE                                                                      | S.YÖNT.               |              |                                               |                   |
|----------------------------------------------------------------------------------------------------|------------|-------------------------------------------------|----------------------------------------------------------------------------------------------------|----------------------------------------------------------------------------------------------------|-----------------------|--------------|-----------------------------------------------|-------------------|
|                                                                                                    |            | Ka                                              | ıyıt ekleniyor                                                                                                    | Bologna Gör                                                                                                   | ünüm 🗎                | Yazdır       | 📄 İng. Ya                                     | azdır             |
| Dersin Amacı<br>Dğretim Yönetim<br>/e Teknikleri<br>Ders Notları                                                                                                    |            |                                                 | <> <> <>                                                                                                    | Dersin Amacı<br>(İngilizce)<br>Öğretim Yönetim ve<br>Teknikleri<br>(İngilizce)<br>Ders Notları<br>(İngilizce) |                       |              |                                               | < > < > < >       |
|                                                                                                    |            |                                                 | $\sim$                                                                                                    |                                                                                                    |                       |              |                                               | $\sim$            |
| Değerlendirme Sistemi                                                                                                    |            |                                                 | AKTS/İş Yül                                                                                                    | cü Tablosu                                                                                                    |                       |              |                                               |                   |
| Yarıyıl içi çalışmaları<br>Ara Sınav<br>Osa Sınav<br>Ödev<br>Devam<br>Jygulama<br>Foplam :<br>Yıliçinin Başarıya Oranı<br>Finalin Başarıya Oranı<br>Finalin Başarıya Oranı |            | Katkı %<br>%<br>%<br>%<br>%<br>0<br>%<br>%<br>0 | Etkinlik<br>Ders Süresi<br>Sınıf Dışı Ders<br>Ödevler<br>Sunum/Semin<br>Arasınavlar<br>Proje<br>Yarıyıl Sonu S<br>Toplam İş Yi<br>Hesaplanan<br>Dersin AKTS | Ç. Süresi<br>er Hazırlama<br>ınavı<br><b>ikü(Saat)</b><br>AKTS Kredisi<br>i Kredisi                           |                       |              | (Saat) Toplam Iş Yü<br>0 / <sup>30</sup><br>6 | kü(Səət)<br>✓ = 0 |
| Ders Kategorisi                                                                                                    |            |                                                 |                                                                                                    |                                                                                                    |                       |              |                                               |                   |
| Matematik ve Temel Bilimler                                                                                                    | %          | Mühendisli                                      | c Bilimleri                                                                                                    | % Mühe                                                                                                    | ndislik Tasarımı      | %            | Sosyal Bilimler                               | %                 |
| Eğitim Bilimleri                                                                                                    | %          | Fen Bilimle                                     | ri                                                                                                    | % Sağlık                                                                                                    | Bilimleri             | %            | Alan Bilgisi                                  | %                 |
| Dersin Kaynakları ( Materyal P                                                                                                    | aylaşımı ) |                                                 |                                                                                                    |                                                                                                    |                       |              |                                               |                   |
| Dökümanlar                                                                                                    |            |                                                 | Ödevler                                                                                                    |                                                                                                    |                       | Sınavlar     |                                               |                   |
| 🦳 Öğrenme Çıktıları                                                                                                    | M          | Ders Akışı                                      | Diğer<br>ydet                                                                                                    | Kaynaklar                                                                                                    | 📋 Prg.Çıktı<br>ktarım | sına Katkısı | 🛅 Dersin Yetki                                | ilileri           |

#### Sınav İşlemleri

Vermiş olduğunuz ders ile ilgili not girişi ve sonuçlandırma işleminizi yapabilmeniz için o derse ait sınav tanımlanmış olması gerekmektedir. Sınav tanımlanmayan bir derse not giriş işlemi yapılamaz. Not girişi işlemi için o derse ait sınavın mutlaka tanımlı olması gerekmektedir.

#### Sınav İşlemleri >Sınav Tanımla

Bu bölümde seçtiğiniz derse ait birden fazla sınav tanımlama işlemi yapabilirsiniz. Bu bölüme girdiğinizde karşınıza aşağıdaki gibi bir ekran gelecektir.

|            |                |              | т                | anımlı Sınavl    | ar                |                     |              |                |
|------------|----------------|--------------|------------------|------------------|-------------------|---------------------|--------------|----------------|
| Sınav Türü | Tümü           |              |                  |                  |                   | •                   |              |                |
| Sınav Tipi | Tümü           |              |                  |                  |                   | •                   | n Ekla       | 1              |
| Ders       | 01 - MATH      | 232 - Linear | Algebra II - Ma  | tematik          |                   | -                   |              |                |
| Durumu     | Tümü           |              |                  |                  |                   |                     |              |                |
|            | <u>Türü</u>    | <u>Tipi</u>  | <u>Sınav Adı</u> | <u>Ders Kodu</u> | <u>Ders Adı</u>   | <u>Tarihi Saati</u> | <u>EO(%)</u> | <u>Öğr.Say</u> |
| 🕝 🔄        | Mazeret Sınavı | Bütünleme    | Ь                | MATH 232         | Linear Algebra II | 30.06.2011 09:00    | 60           | 11             |
| 7          | Yeni Sınav     | Final        | Final Sınavı     | MATH 232         | Linear Algebra II | 01.04.2011 10:00    | 60           | 20             |
| 7          | Yeni Sınav     | Vize         | 2.Vize Sınavı    | MATH 232         | Linear Algebra II | 24.03.2011 11:30    | 20           | 20             |
| 7          | Yeni Sınav     | Vize         | 1.Vize Sınavı    | MATH 232         | Linear Algebra II | 08.03.2011 09:30    | 20           | 20             |
|            |                | _            | 4 - 1/1          | 1 💌              | M A P M           |                     |              |                |
|            |                |              |                  |                  |                   |                     |              |                |
|            |                |              |                  |                  |                   |                     |              |                |

İlan Edildi

Sonuçlandırıldı

Daha önceden tanımlamış olduğunuz sınav mevcut ise listede yer alacaktır. Mavi renk ile işaretlenmiş olan sınavlar "İlan Edilmiş" Pembe renk ile işaretlenmiş olan "Sonuçlandırılmış" sınavlardır. İlan edilmiş veya Sonuçlandırılmış sınav üzerinde herhangi bir değişiklik yapılamaz. Sınavı tanımladıktan sonra İlan Edinceye veya Sonuçlandırılıncaya kadar sınav üzerinde değişiklikler yapabilirsiniz fakat bu işlemler den sonra sınav üzerinde herhangi bir değişiklik yapılamlar sınav üzerinde herhangi bir değişiklik yapamazsınız. Bu işlemlerden sonra sınav üzerinde herhangi bir değişiklik yapabilmek için öğrenci işlerine müracaat etmeniz gerekecektir.

Not girişi yapabilmek için lütfen aşağıdaki işlem sırasını takip ediniz.

1. Ana menüden sınav tanımlama linkini tıklayınız. Karşınıza gelen ekrandan yeni sınav tanımlayacağınız dersi

seciniz ve

butonuna basınız. Bu işlemden sonra aşağıdaki ekran gelecektir.

|                     |                    |                              | v              | /erilen D    | erslei    | 69.<br>1    |       |              |                       |                |              |                           |                                                |
|---------------------|--------------------|------------------------------|----------------|--------------|-----------|-------------|-------|--------------|-----------------------|----------------|--------------|---------------------------|------------------------------------------------|
| Şb <u>Ders Kodu</u> | <u>Ders Adı</u>    |                              |                | <u>T+U 2</u> | <u>Kr</u> | <u>d Ak</u> | ts Fa | külte        | e / Progra            | m              |              |                           | Kon                                            |
| 1 FİZ508            | ATOM VE MOLE       | KÜL FİZİĞİ SAY.              | HES.YÖNT.      | 3+0          | / 3       | 6           | FE    | N BÌ         | LİMLERİ               | ENSTIT - ORT   | AK DERSL     | ER                        | 8/999                                          |
| 1 FİZ531            | MOLEKÜL FİZİĞİ     | I                            |                | 3+0          | / 3       | 6           | FE    | N BÌL        | ÍMLERÍ EN             | ISTIT - ORTAK  | DERSLER      |                           | 5/999                                          |
|                     |                    | -                            | 2 - 1/1        | 1            | ~         | H           | 4     |              | H                     |                |              |                           |                                                |
| 🔘 Sınav Ekle        |                    |                              |                |              |           |             |       |              |                       |                |              |                           |                                                |
|                     | * 8                | 1 FİZ508 ATOM                | VE MOLEKŪI     | L FİZİĞİ     | SAY.      | HES.        | γÖNT  | . De         | rsinin sına           | vları          |              |                           |                                                |
| <u>Sinav Ar</u>     | dı <u>DersKodu</u> | <u>Ders Adı</u>              |                |              |           |             |       | Tar          | <u>rihi Saati</u>     | <u>Derslik</u> | <u>EO(%)</u> | <u>Öğr.</u><br><u>Say</u> | <u>Notu</u><br><u>Girilen</u><br><u>Ö.Say.</u> |
| 🔄 Vize              | FİZ508             | ATOM VE MOLE                 | KÜL FİZİĞİ SA  | Y.HES.Y      | ÖNT.      |             |       | (Aç          | iklanmadı)            |                | 40           | 8                         | 8                                              |
| Final               | FIZ508             | ATOM VE MOLE                 | KÜL FİZİĞİ SA  | Y.HES.Y      | ÖNT.      |             |       | (Ag          | ıklanmadı)            |                | 60           | 8                         | 8                                              |
|                     |                    | ۵                            | 2 - 1/1        | 1            | ~         | н           | 4     | ۲            | H                     |                |              |                           |                                                |
| Supav "             | Web Saufacı İle    | aticim Kutucu                |                |              |           |             |       |              |                       | X              | D            |                           | 6                                              |
|                     | Web Saylasi ne     | enşinî kutusu                |                |              | _         |             |       |              |                       |                |              |                           |                                                |
| 42                  |                    | Sınav İşl                    | emleri (Yeni   | Giriliyor    | )         |             |       |              |                       |                |              |                           |                                                |
|                     |                    |                              |                |              |           |             |       |              |                       |                |              |                           |                                                |
| Supay Tini          | And Sin            |                              |                |              |           |             | ->0   |              | 44.45                 | _              |              |                           |                                                |
| Sinav Tipi          | Ara bii            | av                           |                |              |           | ×           | Vize  | / Vi         | ze                    |                |              |                           |                                                |
| Sınav Adı/ Kısa     | Ad                 |                              |                |              |           |             | Vize  | Maz          | eret / Viz<br>a / Uvo | eMaz           |              |                           |                                                |
| Tarihi / Saati      |                    |                              | Case of C      |              | Ör: 0     | 9:30        | Uygu  | Ilam         | a Mazeret             | / UygMaz       |              |                           |                                                |
|                     |                    |                              |                | 1200         |           |             | Proj  | e/P<br>eMa   | Proje<br>izeret / Pi  | ojeMaz         |              |                           |                                                |
| Etki Oranı %        |                    | 🧾 🗌 Kilitli <sup>En fa</sup> | azla ara sınav | v etki or    | anı:40    | ) Kull      | Ödev  | / Ö          | dev                   |                |              |                           |                                                |
| Derslikler          | Seç                | ~                            | / Seç          |              |           | ~           | Kisa  | V Ma<br>Sina | v / KısaSı            | ievmaz<br>IV   |              |                           |                                                |
| Açıklama            |                    |                              |                |              |           |             | Kısa  | Sina         | v Mazeret             | : / KısaSnvMa  | z            |                           |                                                |
|                     |                    | Kaudat                       | 0              | İntəl        | 8         |             | Ŷ     |              |                       |                |              |                           |                                                |
|                     | Institution        | Raydet                       | <u></u>        | Iptai        |           |             |       |              |                       |                |              |                           |                                                |
|                     |                    |                              |                |              |           |             |       |              |                       |                |              |                           |                                                |
|                     |                    |                              |                |              |           |             |       |              |                       |                |              |                           |                                                |
|                     |                    |                              |                |              |           |             |       |              |                       |                |              |                           |                                                |
|                     |                    |                              |                |              |           |             |       |              |                       | ~              |              |                           |                                                |
| <                   |                    |                              |                |              |           |             |       |              |                       | >              |              |                           |                                                |
|                     |                    |                              | -              |              |           |             |       |              |                       |                | 9            |                           |                                                |

**Sınav Adı/Kısa Adı:**Yapılacak olan sınava bir ad verin. Girdiğiniz sınav adı bu dersi alan öğrenciler tarafından yazdığınız şekilde görülecektir. Öğrenciye yapılan sınavın içeriği ve türü hakkında bilgi vermeyi amaçlamaktadır.

Tarihi: Yapılacak olan sınavın tarihi.

Saati : Yapılacak olan sınavın saati.

**Etki Oranı:** Yapılacak olan sınavın değerlendirmeye katılacak olan yüzdesini belirlemektedir. Bir ders için birden fazla vize sınavı tanımlayabilirsiniz.

Örn: Vize Sınavı için Tanımlanan Toplam Etki Oranı %30

- 1. Vize Sınavı: Etki Oranı %10
- 2. Vize Sınavı: Etki Oranı %5
- 3. Vize Sınavı: Etki Oranı %15

(vize sınavları oranı toplamı 30 olmalı)

Bu bilgileri girdikten sonra **Kaydet** butonuna basarak sınavı kaydedebilirsiniz. Kayıt işleminde sonra öğrenci kendi otomasyonu üzerinden tanımlamış olduğunuz sınavı görebilecektir.

Sınav tanımlandıktan sonra sınavlar listesine gelecektir. Bu listede

🥃 Butonuna basarak sınav bilgilerini değiştirebilir.

🗏 Butonu ile sınava girecek öğrenci listesini alabilir.

Butonu ile sınavı silebilir.

Değiştirme veya silme işlemi eğer sınav İlan Edilmiş veya Sonuçlandırılmış ise yapılamaz.

#### Not Girişi

Not girişi yapabilmek için Ana menüden Not Girişi linkini tıklayın. Uyarı: Not girişi yapabilmeniz için "Derse ait Sınavın tanımlı olması gerekmektedir."

|                                             |                                                                                                    | Der                                                                                                    | sler                                                                                                    |                                                                                                    |                                                                                                    |                                                                                                    |
|---------------------------------------------|----------------------------------------------------------------------------------------------------|----------------------------------------------------------------------------------------------------|----------------------------------------------------------------------------------------------------|----------------------------------------------------------------------------------------------------|----------------------------------------------------------------------------------------------------|----------------------------------------------------------------------------------------------------|
| 2009-2010 Bahar                             |                                                                                                    |                                                                                                    |                                                                                                    |                                                                                                    |                                                                                                    |                                                                                                    |
| <u>Ders Adı</u>                             | T+U                                                                                                    | . <b>Z</b>                                                                                                    | Krd AK                                                                                                    | <u>TS Fakülte / Program</u>                                                                                                    | <u>Sınav(S.Tarihi)</u>                                                                                                    | <u>EO(%) İlan için</u><br>Kalan Süre                                                                                                    |
| BİLGİSAYAR SİSTEMLERİ 1                     | 4+7                                                                                                    | 1                                                                                                    | 4 4                                                                                                    | Mühendislik - Bilgisayar<br>Mühendisliği                                                                                                    |                                                                                                    | 0 Yok                                                                                                    |
| Introduction to Computers                   | 4+3                                                                                                    | 1                                                                                                    | 22                                                                                                    | Hukuk - Hukuk                                                                                                    | Sonuçlandırıldı                                                                                                    | 100 Yok                                                                                                    |
| Spanish II                                  | 3+0                                                                                                    | . :                                                                                                    | 3 3                                                                                                    | Fen Edeb İngiliz Dili ve<br>Ed.                                                                                                    | yd2(20.09.2011)                                                                                                    | 110 <sup>İ</sup> lan için son<br>18 gün                                                                                                    |
| Princ, of Ataturk and Hist of Turk. Rev. II | 2+0                                                                                                    | 1                                                                                                    | 2 2                                                                                                    | Fen Edeb Matematik                                                                                                    | Vize2(24.04.2011)                                                                                                    | İlan Süresi<br>) 100 131 gün<br>geçti!*                                                                                                    |
| Princ. of Ataturk and Hist of Turk. Rev. II | 2+0                                                                                                    | 1                                                                                                    | 2 2                                                                                                    | Fen Edeb Mütercim<br>Terc.                                                                                                    | Vize1(08.03.2011                                                                                                    | İlan Süresi<br>) 100 178 gün<br>geçti!*                                                                                                    |
| Linear Algebra II                           | 4+0                                                                                                    |                                                                                                    | 4 7                                                                                                    | Fen Edeb Matematik                                                                                                    | b(30.06.2011)                                                                                                    | 100 Kapalı!*                                                                                                    |
| SOCIAL AND CULTURAL ACTIVITES (NC)          | 0+0                                                                                                    | (                                                                                                    | 0 0                                                                                                    | Fen Edeb Matematik                                                                                                    | Final(29.07.2011)                                                                                                    | 100 Kapali!*                                                                                                    |
| SOCIAL AND CULTURAL ACTIVITES (NC)          | 0+0                                                                                                    | (                                                                                                    | 0 0                                                                                                    | Fen Edeb İngiliz Dili ve<br>Ed.                                                                                                    |                                                                                                    | 0 Yok                                                                                                    |
| 8-1/:                                       | 1                                                                                                    | 1                                                                                                    | -                                                                                                    | K 4 P M                                                                                                    |                                                                                                    |                                                                                                    |
| <b>E</b> 0-1/1                              | 1                                                                                                    | 1                                                                                                    |                                                                                                    |                                                                                                    |                                                                                                    |                                                                                                    |
|                                             | 2009-2010 Bahar         Ders Adı         BİLGİSAYAR SİSTEMLERİ 1         Introduction to Computers         Spanish II         Princ. of Ataturk and Hist of Turk. Rev. II         Princ. of Ataturk and Hist of Turk. Rev. II         SociAL AND CULTURAL ACTIVITES (NC)         SOCIAL AND CULTURAL ACTIVITES (NC)         BOCIAL AND CULTURAL ACTIVITES (NC)         BOCIAL AND CULTURAL ACTIVITES (NC) | 2009-2010 Bahar         Ders Adı       T+U         BİLGİSAYAR SİSTEMLERİ 1       4+7         Introduction to Computers       4+3         Spanish II       3+0         Princ. of Ataturk and Hist of Turk. Rev. II 2+0       1         Princ. of Ataturk and Hist of Turk. Rev. II 2+0       4+0         SOCIAL AND CULTURAL ACTIVITES (NC)       0+0         SOCIAL AND CULTURAL ACTIVITES (NC)       0+0         Borli       8 - 1/1 | 2009-2010 Bahar   Ders Adı   BİLGİSAYAR SİSTEMLERİ 1   H+7   Introduction to Computers   H+3   Spanish II   3+0   Princ. of Ataturk and Hist of Turk. Rev. II 2+0   Princ. of Ataturk and Hist of Turk. Rev. II 2+0   Princ. of Ataturk and Hist of Turk. Rev. II 2+0   SociAl AND CULTURAL ACTIVITES (NC)   0+0   SociAl AND CULTURAL ACTIVITES (NC)   0+0   8-1/1 | Ders Adı       T+UZ       Krd AK         BİLGİSAYAR SİSTEMLERİ 1       4+7       4         Introduction to Computers       4+3       2       2         Spanish II       3+0       3       3         Princ. of Ataturk and Hist of Turk. Rev. II 2+0       2       2         Linear Algebra II       4+0       4       7         SOCIAL AND CULTURAL ACTIVITES (NC)       0+0       0       0         8 - 1/1       1 | Ders Adı         Ders Adı       T+UZ       Krd AKTS Fakülte / Program         BİLGİSAYAR SİSTEMLERİ 1       4+7       4       Mühendislik - Bilgisayar         Introduction to Computers       4+3       2       2       Hukuk - Hukuk         Spanish II       3+0       3       Fen Edeb İngiliz Dili ve Ed.         Princ. of Ataturk and Hist of Turk. Rev. II 2+0       2       2       Fen Edeb Matematik         SociAL AND CULTURAL ACTIVITES (NC) 0+0       0       Fen Edeb Ingiliz Dili ve Ed.       SociAL AND CULTURAL ACTIVITES (NC) 0+0       0       Fen Edeb Ingiliz Dili ve Ed.         Mia       8-1/1       1       1       1       1       1       1 | Dersler         2009-2010 Bahar       T+UZ       Krd AKTS Fakülte / Program       Snav(S.Tarihi)         BİLGİSAYAR SİSTEMLERİ 1       4+7       4       Mühendislik - Bilgisayar         Mühendislik       Sonuçlandırıldı       Sonuçlandırıldı         Spanish II       3+0       3       Fen Edeb İngiliz Dili ve       yd2(20.09.2011)         Princ. of Ataturk and Hist of Turk. Rev. II 2+0       2       2       Fen Edeb Matematik       Vize2(24.04.2011)         Princ. of Ataturk and Hist of Turk. Rev. II 2+0       2       2       Fen Edeb Mütercim       Vize1(08.03.2011)         Inear Algebra II       4+0       4       7       Fen Edeb Mütercim       Final(29.07.2011)         SOCIAL AND CULTURAL ACTIVITES (NC) 0+0       0       Fen Edeb Matematik       b(30.06.2011)       Final(29.07.2011)         SOCIAL AND CULTURAL ACTIVITES (NC) 0+0       0       Fen Edeb Ingiliz Dili ve       Final(29.07.2011)         Boruchadudu       B - 1/1       I       I       I       I       I |

Tanımlamış olduğunuz sınavlar listeye gelecektir. Bu listede not girişi yapmak istediğiniz sınavın solunda bulunan bulunan basarak not giriş işlemlerine başlayabilirsiniz. Bu butona bastığınızda karşınıza aşağıdaki gibi bir ekran gelecektir.

NOT:Sınav Değerlendirme tipi seçili ise not giriş ekranında farklılıklar olacaktır. Aşağıda farklı ekranlar tipi ile birlikte belirtilmiştir.

#### - Otomatik Hesapla ve Harflendir Sınav Değerlendirme Tipi ekranı aşağıdaki gibidir.

| E          | Kayde   | et 🔉       | İlan Et 🛛 🚨 | Foto Göster     | Yoklama Göster                     | Sac        | lece Bütü    | nleme 🗎 🛛 Yaz               | dır              |    |      |              |              |
|------------|---------|------------|-------------|-----------------|------------------------------------|------------|--------------|-----------------------------|------------------|----|------|--------------|--------------|
| Tümür      | ıü Girm | edi 🔽 🖉    | İşaretle 🙀  | Toplu Not Aktar | Excel'e Çıkar                      |            | İstatistik   | 🖄 Histog                    | ram              |    |      |              |              |
|            |         |            |             | <br>1-Fİ        | FEN BİLİMLERİ EN<br>7508-Atom ve M | ISTÍT      | üsü/or       | TAK DERSLER                 | İNT              |    |      |              |              |
|            |         |            |             |                 | LOU ATOT VET                       | 0640)      | ilee Fakla   | :                           |                  |    |      |              |              |
|            |         |            |             |                 | vize(                              | 9040)      | Tian Edito   |                             |                  |    |      |              |              |
|            |         |            |             |                 |                                    |            |              |                             |                  |    |      |              |              |
| #          | No      | Öğrenci No | Adı         |                 | <u>Soyadı</u>                      | <u>Snf</u> | Önc.<br>Notu | <u>Alış</u><br><u>Şekli</u> | <u>Girme Dur</u> | um | Vize | <u>Final</u> | Harf<br>Notu |
| <b>:</b>   | 1       | 112114103  | SEVÍM       |                 | BAYKAR                             | 0          |              | Dönemsel                    | Girdi            | ~  | 85   | 90           | 87           |
| = 🗩        | 2       | 121114101  | МЕНМЕТ НА   | NİFİ            | KEBİROĞLU                          | 0          |              | Dönemsel                    | Girdi            | ~  | 90   | 95           | 92           |
| = 🗩        | з       | 121114105  | İSMAİL      |                 | ERİNCİ                             | 0          |              | Dönemsel                    | Girdi            | ~  | 85   | 90           | 87           |
| = 9        | 4       | 121114106  | DUYGU       | 1               | ÇİMENOĞLU                          | 0          |              | Dönemsel                    | Girdi            | ~  | 90   | 95           | 92           |
| = 🗩        | 5       | 121114202  | FATİH       | 1               | ÖZKALAYCİ                          | 0          |              | Dönemsel                    | Girdi            | ~  | 95   | 95           | 95           |
| <b>2</b> 9 | 6       | 121117201  | САНІТ       | 1               | ÖREK                               | 0          |              | Dönemsel                    | Girdi            | ~  | 90   | 95           | 92           |
| <b>2</b> 9 | 7       | 122114104  | CEM ALP     | 1               | AYAS                               | 1          |              | Dönemsel                    | Girdi            | ~  | 85   | 90           | 87           |
| <b>E</b> 9 | 8       | 122114201  | İHSAN       | 1               | CAN                                | 0          |              | Dönemsel                    | Girdi            | ~  | 85   | 90           | 87           |
|            |         |            |             |                 |                                    |            |              |                             |                  |    |      |              |              |

-**Kaydet** Butonu ile notları girdikten sonra kaydedebilirsiniz ancak öğrenciler göremez. Böylece notların hepsini bir defada girmek zorunda kalmazsınız. İstediğiniz zaman istediğinizi girebilirsiniz.

-İlan Et Butonu ile girdiğiniz notları yayınlarsınız. Böylece notları öğrencilerin görmesine izin verirsiniz.

-Yazdır butonu ile listenin çıktısını alabilirsiniz.

-Foto Göster butonu ile öğrencilerin fotoğraflarını görebilir ve gizleyebilirsiniz.

-**Yoklama Göster** ile öğrencilerin devamsızlık durumunu görebilir ve gizleyebilirsiniz. Buna göre Girme Durumunu Girmedi/Girdi olarak işaretleyebilirsiniz.

-**İşaretle** butonu ile seçtiğiniz Girme Durumu tipini tüm öğrencilere işaretler daha sonra değiştirmek istediğiniz öğrencinin durumunu bireysel olarak değiştirebilirsiniz.

**-Toplu Not Aktarım** Belirlenen formata göre öğrenci numaraları girilir ve karşılarına öğrencinin aldığı notlar girilerek topluca aktarılabilir.

**-Excel'e Çıkar** Sınav yoklama listesine dahil öğrencilerin notları girildikten sonra isteğe bağlı olarak excel'e dökmek için kullanılır.

#### Uyarı: Sınav ilan edildikten sonra notlar üzerinde herhangi bir değişiklik yapılamaz. Değişiklik yapmak için öğrenci işlerine müracaat etmeniz gerekecektir.

- Manuel Sonuç Değeri Girilmesine İzin Ver Sınav Değerlendirme Tipi ekranı aşağıdaki gibidir.

|                       |               | · ·      |               |                                          |                          |                                   |                   |   |
|-----------------------|---------------|----------|---------------|------------------------------------------|--------------------------|-----------------------------------|-------------------|---|
|                       |               |          | (18) HIST     | Fen Edebiyat / I<br>102 Princ. of Atatur | latematik<br>and Hist of | Turk. Rev. II                     |                   |   |
|                       | 1             |          |               | Ogr.Uye Gokm                             | en ÇIFIÇI<br>I           |                                   |                   |   |
| 📄 Kaydet              | 🖶 Kesinleştir | 📋 Yazdır | 📇 Foto Göster | <b>Yoklama Göster</b>                    | ]                        |                                   |                   |   |
| Öărenci No            | Adı           | Sovadı   | Sinif         | Ön.Notu Dvmsz                            | Not                      | Harf                              | Sonuc             |   |
| 050202008             | DUYGU         | YIXXXXX  | 4             |                                          | 90                       | AA (90-100) 🔻                     | Sonuçlandırılmadı | 1 |
| 050202009             | ŞERİFE        | SOXXXXX  | 4             |                                          | 75                       | CB (75-79) 🔻                      | Sonuçlandırılmadı |   |
| <b>05020201</b> 3     | AYŞE          | DEXXXXX  | 4             |                                          | 35                       | FF (0-49) 🔻                       | Sonuçlandırılmadı |   |
| 050202021             | ERAY          | ÇOXXXXX  | 4             |                                          | 42                       | FF (0-49) 🔻                       | Sonuçlandırılmadı |   |
| E 050202030( <i>/</i> | A) AYCAN      | AKXXXXXX | 4             |                                          | 0                        |                                   | Sonuçlandırılmadı |   |
| 050202033             | SEVAL         | YÜXXXXX  | 4             |                                          | 60                       | DD (60-64) 🔻                      | Sonuçlandırılmadı |   |
| <b>050202036</b>      | ÇİLEM         | YÜXXXXX  | 4             |                                          | 67                       | DC (65-69) 🔻                      | Sonuçlandırılmadı |   |
| <b>050205016</b>      | ELVAN         | ŞAXXXXX  | 4             | FF 📃                                     | 82                       | BB (80-84) 🔻                      | Sonuçlandırılmadı |   |
| 050205025             | SELEN         | ÖZXXXXX  | 4             | FF 🔽                                     | 0                        | NA (DEVAMSI 🔻                     | Sonuçlandırılmadı |   |
| <b>060202012</b>      | ZEYNEP AYÇA   | GÜXXXXX  | 4             |                                          | 100                      | 🔻                                 | Sonuçlandırılmadı |   |
| <b>E</b> 060202014    | DUYGU         | YIXXXXX  | 4             |                                          | 0                        | <br>AA (90-100)                   | Sonuçlandırılmadı |   |
| 060205002             | KÜBRA         | YIXXXXX  | 2             | FF 📃                                     | 0                        | BA (85-89)<br>BB (80-84)          | Sonuçlandırılmadı |   |
| <b>060205021</b>      | MERYEM NAZLI  | YIXXXXX  | 4             | FF 📃                                     | 0                        | CB (75-79)                        | Sonuçlandırılmadı |   |
| <b>060205036</b>      | BELEMİR       | SAXXXXX  | 2             |                                          | 0                        | DC (65-69)                        | Sonuçlandırılmadı |   |
| 070205001             | EZGİ          | KIXXXXX  | 3             |                                          | 0                        | FD (50-59)                        | Sonuçlandırılmadı |   |
| <b>070205003</b>      | NEVCİHAN      | SAXXXXX  | 3             |                                          | 0                        | FF (0-49)<br>I (EKSİK)            | Sonuçlandırılmadı |   |
| 070205007             | SİBEL         | YIXXXXX  | 3             |                                          | 0                        | NA (DEVAMSIZ)<br>P (DEVAM EDİYOR) | Sonuçlandırılmadı |   |
| <b>070205010</b>      | DUYGU ÖZLEM   | BİXXXXX  | 3             |                                          | 0                        | •                                 | Sonuçlandırılmadı |   |
| 070205012             | ŞEYMA         | PİXXXXX  | 3             |                                          | 0                        | 🔻                                 | Sonuçlandırılmadı |   |
| 070205013             | SELEN         | ÖNXXXXX  | 3             |                                          | 0                        | •                                 | Sonuçlandırılmadı |   |

- Manuel Başarılı/Başarısız Değerlendir Sınav Değerlendirme Tipi ekranı aşağıdaki gibidir.

|             |               |               | (18) HIST     | Fen Edebiyat /<br>102 Princ. of Atatu<br>Öğr.Üye Gökn | Matematik<br>k and Hist of<br>1en ÇİFTÇİ | Turk. Rev. 11  |                   |  |
|-------------|---------------|---------------|---------------|-------------------------------------------------------|------------------------------------------|----------------|-------------------|--|
| Kaydet      | 🖶 Kesinleştir | Pazdır        | 🚨 Foto Göster | Yoklama Göste                                         | r                                        |                |                   |  |
| )ărenci No  | Adı           | <u>Soyadı</u> | <u>Sınıf</u>  | <u>Ön.Notu</u> Dvmsz                                  | Not                                      | Harf           | <u>Sonuç</u>      |  |
| 050202008   | DUYGU         | YIXXXXX       | 4             |                                                       | 100                                      | S (YETERLİ) ▼  | Sonuçlandırılmadı |  |
| 050202009   | ŞERİFE        | SOXXXXX       | 4             |                                                       | 80                                       | S (YETERLİ) 🔻  | Sonuçlandırılmadı |  |
| 050202013   | AYŞE          | DEXXXXX       | 4             | <u>.</u>                                              | 70                                       | S (YETERLİ) 🔻  | Sonuçlandırılmadı |  |
| 050202021   | ERAY          | ÇOXXXXX       | 4             | <b></b>                                               | 60                                       | S (YETERLİ) 🔻  | Sonuçlandırılmadı |  |
| 050202030(/ | AYCAN         | AKXXXXX       | 4             |                                                       | 0                                        | *              | Sonuçlandırılmadı |  |
| 050202033   | SEVAL         | YÜXXXXX       | 4             |                                                       | 0                                        | S (YETERLİ) 🔻  | Sonuçlandırılmadı |  |
| 050202036   | ÇİLEM         | YÜXXXXX       | 4             |                                                       | 35                                       | S (YETERLİ) ▼  | Sonuçlandırılmadı |  |
| 050205016   | ELVAN         | ŞAXXXXX       | 4             | FF 🔳                                                  | 10                                       | U (YETERSİZ) 🔻 | Sonuçlandırılmadı |  |
| 050205025   | SELEN         | ÖZXXXXX       | 4             | FF 📃                                                  | 20                                       | U (YETERSİZ) 🔻 | Sonuçlandırılmadı |  |
| 060202012   | ZEYNEP AYÇA   | GÜXXXXX       | 4             |                                                       | 0                                        | NA (DEVAMSI -  | Sonuçlandırılmadı |  |
| 060202014   | DUYGU         | YIXXXXX       | 4             |                                                       | 0                                        |                | Sonuçlandırılmadı |  |
| 060205002   | KÜBRA         | YIXXXXX       | 2             | FF 🔳                                                  | 0                                        |                | Sonuçlandırılmadı |  |
| 060205021   | MERYEM NAZLI  | YIXXXXX       | 4             | FF 📃                                                  | 0                                        | NA (DEVAMSIZ)  | Sonuçlandırılmadı |  |
| 060205036   | BELEMÍR       | SAXXXXX       | 2             |                                                       | 0                                        | S (YETERLİ)    | Sonuçlandırılmadı |  |
| 070205001   | EZGİ          | KIXXXXXX      | 3             |                                                       | 0                                        | U (YETERSIZ)   | Sonuçlandırılmadı |  |
| 070205003   | NEVCÍHAN      | SAXXXXX       | 3             |                                                       | 0                                        | •              | Sonuçlandırılmadı |  |
| 070205007   | SİBEL         | YIXXXXX       | 3             |                                                       | 0                                        | •              | Sonuçlandırılmadı |  |
| 070205010   | DUYGU ÖZLEM   | BİXXXXX       | 3             | <b></b>                                               | 0                                        |                | Sonuçlandırılmadı |  |
| 070205012   | ŞEYMA         | PİXXXXX       | 3             | <b></b>                                               | 0                                        | •              | Sonuçlandırılmadı |  |
| 070205013   | SELEN         | ÖNXXXXX       | 3             | [FT]                                                  | 0                                        |                | Sonuclandirilmadi |  |

Butonu ile öğrencinin almış olduğu Dönem Derslerini ve bu derslerin Vize, Final ve varsa diğer sınav notlarını görüntüleyebilirsiniz. Bu ekran aşağıdaki gibidir.

| 080203014 nolu Öğrenci 崣 |              |                                                  |               |                     |     |    |  |  |  |
|--------------------------|--------------|--------------------------------------------------|---------------|---------------------|-----|----|--|--|--|
| Dönem                    | 2009-2010    | 2009-2010 Bahar                                  |               |                     | •   |    |  |  |  |
| Ders                     | 01 - ETI 104 | 01 - ETI 104 - Text Analysis II - Mütercim Terc. |               |                     |     |    |  |  |  |
| Sınav Adı                |              | Durumu                                           | Notu Giren    | Not Giriş Tarihi    | Not |    |  |  |  |
| Bütünleme                |              | Girdi                                            | GÖKMEN ÇİFTÇİ | 02.07.2011 11:16:16 |     | 88 |  |  |  |
| FİNAL                    |              | Girdi                                            | GÖKMEN ÇİFTÇİ | 02.07.2011 11:15:48 |     | 65 |  |  |  |
| VİZE 1                   |              | Girdi                                            | GÖKMEN ÇİFTÇİ | 02.07.2011 11:16:56 |     | 65 |  |  |  |
| VİZE 2                   |              | Girdi                                            | GÖKMEN ÇİFTÇİ | 02.07.2011 10:09:04 |     | 65 |  |  |  |
|                          |              |                                                  |               |                     |     |    |  |  |  |

### Akademik Cv İşlemleri

Akademik Cv'nizi menüler kullanılarak oluşturulabilir. Bilgiler girildikten sonra Akademik CV Görüntüle butonu kullanılarak Cv dökümanı incelenebilir ve çıktı alınabilir.

| ۷        | Akademik CV                  |
|----------|------------------------------|
| <u>,</u> | Eğitim Bilgileri             |
| 4        | Akademik Ünvanlar            |
| Ç,       | Uzmanlık Alanları            |
| 8        | İdari Görevler               |
| ¥        | Ödüller                      |
|          | Görev Yaptığı Birimler       |
| <b>a</b> | Kurul / Komisyon Üyelikleri  |
|          | Bildiği Diller               |
| e.       | Bil./Mes. Kuruluş Üyelikleri |
| •        | Akademik CV Görüntüle        |
| 7        | Akademik Faaliyetler         |

### Gelen Mesajlar

| Bağlantıla <del>r</del>                                                                                                    |          |                                                | Gelen Mesajlar                                                                                                    |  |
|----------------------------------------------------------------------------------------------------|----------|------------------------------------------------|----------------------------------------------------------------------------------------------------|--|
| Lisans / ÖnLisans 🗸 🗸                                                                                                    |          | Gönderici Tipi                                 |                                                                                                    |  |
| ► Genel İşlemler                                                                                                    | <u>a</u> | Durumu                                         | Danışmanlık Yapılan Ogrencilerin Gönderdiği Mesajlar<br>2.Danışmanlığı Yapılan Öğrencilerin Gönderdiği Mesajlar<br>Varilan Darslari Alan Öğrencilerin Gönderdiği Mesajlar |  |
| Sınav İşlemleri                                                                                                    | <b></b>  |                                                | Kdylk TOKin                                                                                                    |  |
| ► Akademik CV                                                                                                    | 80       |                                                |                                                                                                    |  |
| 🔻 Diğer                                                                                                    | DC;      |                                                |                                                                                                    |  |
| 藬 Gelen Mesajlar                                                                                                    |          | Gelen I                                        | Mesajlar butonu kullanılarak yukarıdaki 3 kalem                                                                                                    |  |
| 📑 Gönderilen Mesajlar                                                                                                    |          | filtrelenerek gelen mesajlar takip edilebilir. |                                                                                                    |  |
| 😼 Duyurular                                                                                                    |          |                                                |                                                                                                    |  |
| 🚴 Şifre Değiştir                                                                                                    |          |                                                |                                                                                                    |  |
| 💱 Fotoğraf Güncelleme                                                                                                    |          |                                                |                                                                                                    |  |
| ③ S.S.S.                                                                                                    |          |                                                |                                                                                                    |  |
| 😈 Çıkış                                                                                                    |          |                                                |                                                                                                    |  |
| <ul> <li>Diğer</li> <li>Gelen Mesajlar</li> <li>Gönderilen Mesajlar</li> <li>Gönderilen Mesajlar</li> <li>Duyurular</li> <li>Şifre Değiştir</li> <li>Fotoğraf Güncelleme</li> <li>S.S.S.</li> <li>Çıkış</li> </ul> |          | Gelen I<br>filtreler                           | Mesajlar butonu kullanılarak yukarıdaki 3 kalem<br>nerek gelen mesajlar takip edilebilir.                                                                                 |  |

### Gönderilen Mesajlar

| Bağlantıla <del>r</del> |                                                                                                    | Gönderilen Mesaj İşlemleri                                                                                          |  |  |  |  |
|-------------------------|----------------------------------------------------------------------------------------------------|----------------------------------------------------------------------------------------------------|--|--|--|--|
| Lisans / ÖnLisans 🗸 🗸   | Alıcı Tipi                                                                                                    | Tümü 🕥 Yeni Mesaj                                                                                                   |  |  |  |  |
| 🕨 Genel İşlemler 🛛 🔯    |                                                                                                    | 2.Danışmanlık Yapılan Öğrencilere Gönderilen Mesajlar                                                               |  |  |  |  |
| 🕨 Sınav İşlemleri 🛛 🍇   | Konu                                                                                                    | Verilen Dersleri Alan Oğrencilere Gönderilen Mesajlar 20.12.2012 1 :25 Değiştir                                     |  |  |  |  |
| 🕨 Akademik CV 🔛         | Toplam                                                                                                    | Danışmanlık Yapılan Öğrencilere Alıcı Sayısı 10 Okuyan 0 Ekli Dosyayı İndiren 0 Mesaj Türü: Öğrenci Sayfasına 🥥 Sil |  |  |  |  |
| 🔻 Diğer 式               |                                                                                                    |                                                                                                    |  |  |  |  |
| 💆 Gelen Mesajlar        | Konu                                                                                                    | DENEME 1 20.12.2012 1 : 22 🦽 Degiştir<br>Danışmanlık Yapılan Öğrencilere                                            |  |  |  |  |
| 🔄 Gönderilen Mesajlar   | Toplam                                                                                                    | Alıcı Sayısı 11 Okuyan 0 Ekli Dosyayı İndiren 0 Mesaj Türü: Öğrenci Sayfasına 🥥 Sil                                 |  |  |  |  |
| 😼 Duyurular             |                                                                                                    | 🚔 2-1/1 1 🗸 🕅 🔶 🕅                                                                                                   |  |  |  |  |
| 🔈 Şifre Değiştir        | Alıcı tipi seçilir ve (+) Yeni Mesaj butonu kullanılarak mesaj oluşturulur. Oluşturulan mesaj ile ilgili         |                                                                                                    |  |  |  |  |
| 🌄 Fotoğraf Güncelleme   | değiştirilmesi veya silinmesi sözkonusu olur ise değiştir ve sil butonu kullanılarak işlem gerçekleştirilebilir. |                                                                                                    |  |  |  |  |
| ③ S.S.S.                |                                                                                                    |                                                                                                    |  |  |  |  |
| 😈 Çıkış                 |                                                                                                    |                                                                                                    |  |  |  |  |
|                         |                                                                                                    |                                                                                                    |  |  |  |  |

#### Şifre Değiştir

Şifre değiştirme işlemi standart eski şifre yazılır yeni oluşturulacak şifre 2 defa yazılarak oluşturulur. Eski şifre unutulursa eğer öğrenci işlerine veya bölüm sekreterlerine başvurularak değiştirilebilir.

#### Fotoğraf Güncelleme

Yeni fotoğraf eklenir ve aktif kullanılması için öğrenci işlerinden onay gerekir.

Çalışmalarınızda başarılar dileriz..

### ASBU ÖĞRENCİ İŞLERİ DAİRESİ BAŞKANLIĞI 2018